# Instrucțiuni de utilizare **FieldGate SWG50**

Gateway funcțional WirelessHART

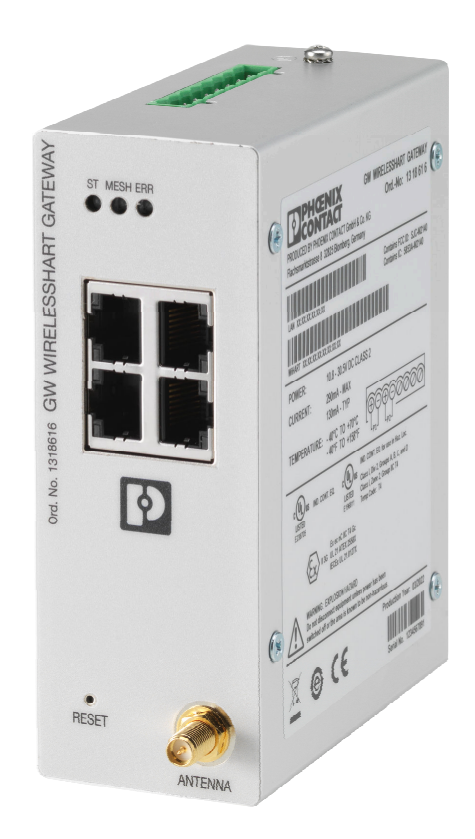

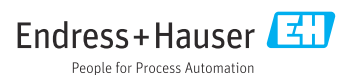

# Cuprins

| 1                                                                                                    | Despre acest document 4                                                                                                    |
|----------------------------------------------------------------------------------------------------|----------------------------------------------------------------------------------------------------|
| 1.1                                                                                                    | Funcția documentului                                                                                                    |
| 1.2                                                                                                    | Simboluri 4                                                                                                    |
| 1.3                                                                                                    | Documentație 5                                                                                                    |
| 1.4                                                                                                    | Mărci comerciale înregistrate 5                                                                                                    |
| 2                                                                                                    | Instrucțiuni de siguranță de                                                                                                    |
|                                                                                                    | bază5                                                                                                    |
| 2.1                                                                                                    | Cerințe pentru personal 5                                                                                                    |
| 2.2                                                                                                    | Utilizare prevăzută 5                                                                                                    |
| 2.3                                                                                                    | Siguranța la locul de muncă                                                                                                    |
| 2.4                                                                                                    | Siguranță în utilizare                                                                                                    |
| 2.5                                                                                                    | Siguranța produsului o                                                                                                    |
| 2.0                                                                                                    |                                                                                                    |
| 3                                                                                                    | Descrierea produsului 7                                                                                                    |
| 3.1                                                                                                    | Designul produsului                                                                                                    |
| 4                                                                                                    | Recepția la livrare și                                                                                                    |
|                                                                                                    | identificarea produsului 10                                                                                                    |
| 4.1                                                                                                    | Recepția la livrare 10                                                                                                    |
| 4.2                                                                                                    | Identificarea produsului 10                                                                                                    |
| 4.3                                                                                                    | Depozitare si transport                                                                                                    |
|                                                                                                    | - •F •==== • • • •==• • • • • • • • • • •                                                                                                    |
| 5                                                                                                    | Montare 11                                                                                                    |
| <b>5</b><br>5.1                                                                                                    | Montare         11           Cerințe de montare         11                                                                                                    |
| <b>5</b><br>5.1<br>5.2                                                                                                    | Montare       11         Cerințe de montare       11         Montarea dispozitivului       11                                                                                                    |
| <b>5</b><br>5.1<br>5.2<br>5.3                                                                                                    | Montare       11         Cerințe de montare       11         Montarea dispozitivului       11         Verificare post-montare       14                                                                                                    |
| <b>5</b><br>5.1<br>5.2<br>5.3<br><b>6</b>                                                                                                    | Montare       11         Cerințe de montare       11         Montarea dispozitivului       11         Verificare post-montare       14         Conexiune electrică       14                                                                                                    |
| <b>5</b><br>5.1<br>5.2<br>5.3<br><b>6</b><br>6.1                                                                                                    | Montare       11         Cerințe de montare       11         Montarea dispozitivului       11         Verificare post-montare       14         Conexiune electrică       14         Cerințe de conectare       14                                                                                                    |
| <b>5</b><br>5.1<br>5.2<br>5.3<br><b>6</b><br>6.1<br>6.2                                                                                                    | Montare       11         Cerințe de montare       11         Montarea dispozitivului       11         Verificare post-montare       14         Conexiune electrică       14         Cerințe de conectare       14         Conectarea dispozitivului       15                                                                                                    |
| <b>5</b><br>5.1<br>5.2<br>5.3<br><b>6</b><br>6.1<br>6.2<br>6.3                                                                                                    | Montare       11         Cerințe de montare       11         Montarea dispozitivului       11         Verificare post-montare       14         Conexiune electrică       14         Cerințe de conectare       14         Conectarea dispozitivului       15         Instrucțiuni de conectare speciale       16                                                                                                    |
| <b>5</b><br>5.1<br>5.2<br>5.3<br><b>6</b><br>6.1<br>6.2<br>6.3<br>6.4                                                                                                    | Montare       11         Cerințe de montare       11         Montarea dispozitivului       11         Verificare post-montare       14         Conexiune electrică       14         Cerințe de conectare       14         Conectarea dispozitivului       15         Instrucțiuni de conectare speciale       16         Verificare post-conectare       16                                                                                                    |
| <b>5</b><br>5.1<br>5.2<br>5.3<br><b>6</b><br>6.1<br>6.2<br>6.3<br>6.4<br><b>7</b>                                                                                                    | Montare       11         Cerințe de montare       11         Montarea dispozitivului       11         Verificare post-montare       14         Conexiune electrică       14         Conectarea dispozitivului       15         Instrucțiuni de conectare speciale       16         Verificare post-conectare       16         Opțiuni de operare       16                                                                                                    |
| <b>5</b><br>5.1<br>5.2<br>5.3<br><b>6</b><br>6.1<br>6.2<br>6.3<br>6.4<br><b>7</b><br>7.1                                                                                                    | Montare       11         Cerințe de montare       11         Montarea dispozitivului       11         Verificare post-montare       14         Conexiune electrică       14         Conectarea dispozitivului       15         Instrucțiuni de conectare speciale       16         Verificare post-conectare       16         Opțiuni de operare       16         Prezentare generală a opțiunilor de       16                                                                                                    |
| <ul> <li>5.1</li> <li>5.2</li> <li>5.3</li> <li>6</li> <li>6.1</li> <li>6.2</li> <li>6.3</li> <li>6.4</li> <li>7</li> <li>7.1</li> </ul>                                                                         | Montare       11         Cerințe de montare       11         Montarea dispozitivului       11         Verificare post-montare       14         Conexiune electrică       14         Cerințe de conectare       14         Conectarea dispozitivului       15         Instrucțiuni de conectare speciale       16         Verificare post-conectare       16         Prezentare generală a opțiunilor de operare       16                                                                                                    |
| 5<br>5.1<br>5.2<br>5.3<br>6<br>6.1<br>6.2<br>6.3<br>6.4<br>7<br>7.1<br>8                                                                                                    | Montare       11         Cerințe de montare       11         Montarea dispozitivului       11         Verificare post-montare       14         Conexiune electrică       14         Conectarea dispozitivului       15         Instrucțiuni de conectare speciale       16         Verificare post-conectare       16         Opțiuni de operare       16         Prezentare generală a opțiunilor de operare       16         Integrarea sistemului       27                                                                                                    |
| <ul> <li>5</li> <li>5.1</li> <li>5.2</li> <li>5.3</li> <li>6</li> <li>6.1</li> <li>6.2</li> <li>6.3</li> <li>6.4</li> <li>7</li> <li>7.1</li> <li>8</li> <li>8.1</li> </ul>                                      | Montare       11         Cerințe de montare       11         Montarea dispozitivului       11         Verificare post-montare       14         Conexiune electrică       14         Conectarea dispozitivului       15         Instrucțiuni de conectare speciale       16         Verificare post-conectare       16         Opțiuni de operare       16         Prezentare generală a opțiunilor de operare       16         Integrarea sistemului       27         Modbus TCP       27                                                                                                    |
| <ul> <li>5.1</li> <li>5.2</li> <li>5.3</li> <li>6</li> <li>6.1</li> <li>6.2</li> <li>6.3</li> <li>6.4</li> <li>7</li> <li>7.1</li> <li>8</li> <li>8.1</li> <li>8.2</li> </ul>                                    | Montare11Cerințe de montare11Montarea dispozitivului11Verificare post-montare14Conexiune electrică14Conectarea dispozitivului15Instrucțiuni de conectare speciale16Verificare post-conectare16Opțiuni de operare16Prezentare generală a opțiunilor de<br>operare16Integrarea sistemului27Modbus TCP27HART IP36                                                                                                    |
| <ul> <li>5</li> <li>5.1</li> <li>5.2</li> <li>5.3</li> <li>6</li> <li>6.1</li> <li>6.2</li> <li>6.3</li> <li>6.4</li> <li>7</li> <li>7.1</li> <li>8</li> <li>8.1</li> <li>8.2</li> <li>9</li> </ul>              | Montare       11         Cerințe de montare       11         Montarea dispozitivului       11         Verificare post-montare       14         Conexiune electrică       14         Conectarea dispozitivului       15         Instrucțiuni de conectare speciale       16         Verificare post-conectare       16         Opțiuni de operare       16         Prezentare generală a opțiunilor de operare       16         Integrarea sistemului       27         Modbus TCP       27         HART IP       36         Punere în functiune       38                                                                              |
| <ul> <li>5</li> <li>5.1</li> <li>5.2</li> <li>5.3</li> <li>6</li> <li>6.1</li> <li>6.2</li> <li>6.3</li> <li>6.4</li> <li>7</li> <li>7.1</li> <li>8</li> <li>8.1</li> <li>8.2</li> <li>9</li> <li>9.1</li> </ul> | Montare       11         Cerințe de montare       11         Montarea dispozitivului       11         Verificare post-montare       14         Conexiune electrică       14         Conexiune electrică       14         Conectarea dispozitivului       15         Instrucțiuni de conectare speciale       16         Verificare post-conectare       16         Opțiuni de operare       16         Prezentare generală a opțiunilor de operare       16         Integrarea sistemului       27         Modbus TCP       27         HART IP       36         Punere în funcțiune       38         Verificarea funcțiulor       38 |

| 9.3               | Conectare 39                                                                                 |
|-------------------|----------------------------------------------------------------------------------------------|
| <b>10</b><br>10.1 | Diagnosticare și depanare 40<br>Depanare generală 40                                         |
| 10.2              | Informații de diagnosticare obținute<br>prin intermediul diodelor emițătoare de<br>lumină 41 |
| 10.3              | Informații de diagnosticare în browser                                                       |
| 10 /              | WeD                                                                                          |
| 10.4              | Resetarea dispozitivului                                                                     |
|                   |                                                                                              |
| 11                | Întreținere 43                                                                               |
| 11.1              | Actualizarea firmware-ului 43                                                                |
| 11.2              | Utilități 44                                                                                 |
| 11.3              | Repornire 44                                                                                 |
| 12                | Reparare 45                                                                                  |
| 12.1              | Informații generale 45                                                                       |
| 12.2              | Piese de schimb 45                                                                           |
| 12.3              | Returnare                                                                                    |
| 12.4              | Eliminare 45                                                                                 |
| 13                | Accesorii 45                                                                                 |
| 14                | Date tehnice 46                                                                              |

# 1 Despre acest document

## 1.1 Funcția documentului

Prezentele instrucțiuni de operare conțin toate informațiile necesare în diferite faze ale ciclului de viață al dispozitivului: de la identificarea produsului, recepția la livrare și depozitare, până la instalare, conectare, operare și punere în funcțiune, precum și depanare, întreținere și eliminare.

#### 1.2 Simboluri

#### 1.2.1 Simboluri de siguranță

#### A PERICOL

Acest simbol vă avertizează cu privire la o situație periculoasă. Neevitarea acestei situații va avea drept rezultat vătămări corporale grave sau decesul.

#### **AVERTISMENT**

Acest simbol vă avertizează cu privire la o situație periculoasă. Neevitarea acestei situații poate avea drept rezultat vătămări corporale grave sau decesul.

#### A PRECAUȚIE

Acest simbol vă avertizează cu privire la o situație periculoasă. Neevitarea acestei situații poate avea drept rezultat vătămări corporale minore sau medii.

#### NOTÃ

Acest simbol conține informații despre proceduri și alte aspecte care nu duc la vătămări corporale.

#### 1.2.2 Simboluri pentru anumite tipuri de informații

| Simbol       | Semnificație                                                           |
|--------------|------------------------------------------------------------------------|
| $\checkmark$ | <b>Permis</b><br>Proceduri, procese sau acțiuni care sunt permise.     |
|              | <b>Preferat</b><br>Proceduri, procese sau acțiuni care sunt preferate. |
| ×            | <b>Interzis</b><br>Proceduri, procese sau acțiuni care sunt interzise. |
| i            | Recomandare<br>Indică informații suplimentare.                         |
| Ĩ            | Trimitere la documentație                                              |
|              | Trimitere la pagină                                                    |
|              | Trimitere la grafic                                                    |

| Simbol        | Semnificație                                                   |
|---------------|----------------------------------------------------------------|
|               | Mesaj de atenționare sau pas individual care trebuie respectat |
| 1., 2., 3     | Serie de etape                                                 |
| L <b>&gt;</b> | Rezultatul unui pas                                            |
| ?             | Ajutor în eventualitatea unei probleme                         |
|               | Inspecție vizuală                                              |

## 1.3 Documentație

Informații tehnice FieldGate SWG50 TI01677S/04/EN

## 1.4 Mărci comerciale înregistrate

HART<sup>®</sup>, WirelessHART<sup>®</sup> este marca comercială înregistrată a FieldComm Group, Austin, TX 78759, SUA.

Toate celelalte mărci și nume de produse sunt mărci comerciale și mărci comerciale înregistrate ale companiilor și organizațiilor vizate.

# 2 Instrucțiuni de siguranță de bază

## 2.1 Cerințe pentru personal

Personalul de instalare, punere în funcțiune, diagnosticări și întreținere trebuie să îndeplinească următoarele cerințe:

- Specialiştii instruiți calificați trebuie să aibă o calificare relevantă pentru această funcție și sarcină specifică.
- Sunt autorizați de către proprietarul/operatorul unității.
- ► Sunt familiarizați cu reglementările federale/naționale.
- Înainte de a începe activitatea, citiți și încercați să înțelegeți instrucțiunile din manual și din documentația suplimentară, precum și certificatele (în funcție de aplicație).
- Urmați instrucțiunile și respectați condițiile de bază.

Personalul de operare trebuie să îndeplinească următoarele cerințe:

- Este instruit și autorizat în conformitate cu cerințele sarcinii de către proprietarul/ operatorul unității.
- ▶ Respectă instrucțiunile din acest manual.

## 2.2 Utilizare prevăzută

FieldGate SWG50 este un gateway pentru rețelele WirelessHART. Acesta le permite dispozitivelor de teren WirelessHART să comunice între ele și gestionează securitatea și conectivitatea rețelei. FieldGate SWG50 convertește și stochează date de la dispozitive de

teren wireless într-un format care este compatibil cu alte sisteme. Este prevăzut cu interfețe Ethernet pentru a se conecta la aplicații gazdă cum sunt instrumentele SCADA.

#### Utilizarea incorectă

Utilizarea în alte scopuri decât cele prevăzute poate compromite siguranța dispozitivului. Producătorul declină orice răspundere pentru daunele rezultate în urma utilizării dispozitivului în mod incorect sau în alt scop decât cel pentru a fost proiectat.

## 2.3 Siguranța la locul de muncă

Pentru intervențiile asupra dispozitivului și lucrul cu dispozitivul:

 Purtați echipamentul individual de protecție necesar în conformitate cu reglementările federale/naționale.

Dacă lucrați la sau cu dispozitivul cu mâinile ude:

> Din cauza pericolului de electrocutare crescut, trebuie să purtați mănuși.

## 2.4 Siguranță în utilizare

Risc de accidentare.

- Utilizați dispozitivul numai în stare tehnică corespunzătoare și în regimul de siguranță.
- Operatorul este responsabil pentru utilizarea fără interferențe a dispozitivului.

#### Conversii la dispozitiv

Modificările neautorizate ale dispozitivului nu sunt permise și pot conduce la pericole care nu pot fi prevăzute.

▶ Dacă, în ciuda acestui lucru, sunt necesare modificări, consultați-vă cu Endress+Hauser.

#### Reparare

Pentru a asigura siguranța operațională continuă și fiabilitatea,

- ▶ Efectuați reparații ale dispozitivului numai dacă acestea sunt permise în mod expres.
- ► Respectați reglementările federale/naționale care se referă la repararea unui dispozitiv electric.
- ► Utilizați numai piese de schimb și accesorii originale de la Endress+Hauser.

## 2.5 Siguranța produsului

Dispozitivul de măsurare este proiectat în conformitate cu buna practică tehnologică pentru a respecta cele mai recente cerințe de siguranță; acesta a fost testat, iar la ieșirea din fabrică, starea acestuia asigura funcționarea în condiții de siguranță.

Acesta îndeplinește standardele de siguranță și cerințele legale generale. De asemenea, acesta este în conformitate cu directivele UE menționate în declarația de conformitate UE specifică dispozitivului. Producătorul confirmă acest fapt prin aplicarea marcajului CE.

## 2.6 Securitate IT

Garanția noastră este validă numai dacă produsul este instalat și utilizat conform descrierii din instrucțiunile de operare. Produsul este echipat cu mecanisme de securitate pentru protecție împotriva oricăror modificări accidentale ale setărilor.

Măsurile de securitate IT, care asigură protecție suplimentară pentru produs și transferul de date asociat, trebuie să fie implementate chiar de operatori și să respecte standardele de securitate.

# 3 Descrierea produsului

FieldGate SWG50 este un gateway funcțional WirelessHART. Acesta este alcătuit dintr-o aplicație manager de rețea, un modul interfață (punct de acces) WirelessHART și o aplicație gateway. La FieldGate SWG50 pot fi conectate până la 100 de dispozitive wireless sau cu fir cu adaptorul WirelessHART. Aplicația furnizează date de la rețeaua WirelessHART prin Modbus TCP sau HART IP. Un CommDTM face posibilă configurarea dispozitivelor de teren sau adaptoarelor conectate la rețeaua WirelessHART prin DTM-urile dispozitivelor lor.

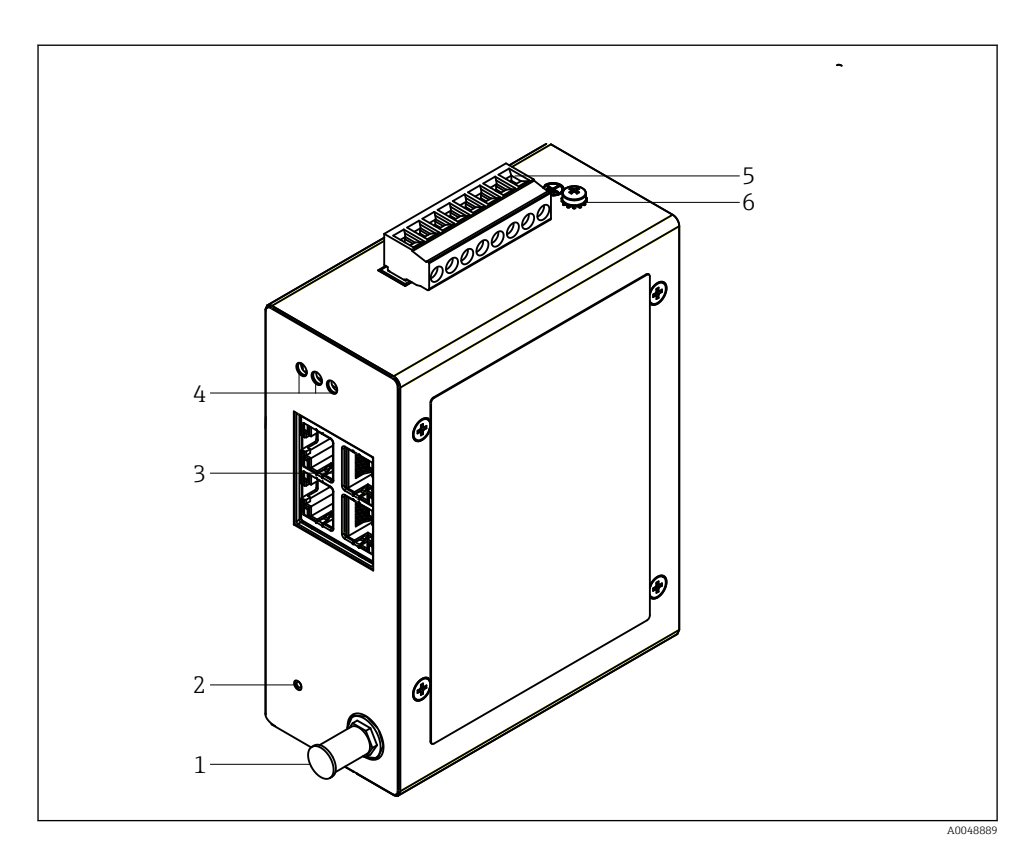

#### 🖻 1 FieldGate SWG50

- 1 Conexiune antenă
- 2 Buton de resetare
- 3 Comutator Ethernet cu 4 porturi (RJ45)
- 4 LED-uri
- 5 Conector pentru alimentarea cu energie electrică
- 6 Conexiune de împământare

## 3.1 Designul produsului

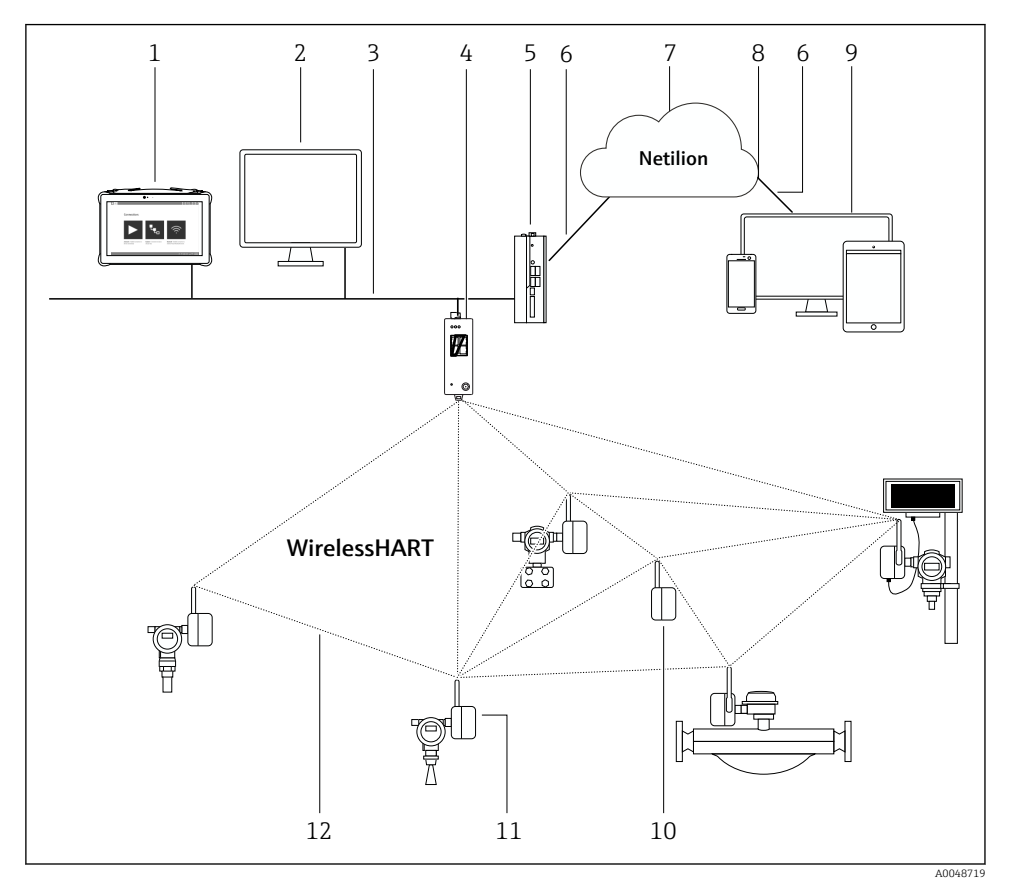

Exemplu de structură a rețelei WirelessHART cu FieldGate SWG50

- 1 Field Xpert de la Endress+Hauser, de exemplu, SMTxx
- 2 Aplicație gazdă / FieldCare SFE500
- 3 Comunicare Ethernet
- 4 FieldGate SWG50
- 5 FieldEdge SGC500
- 6 Conexiune internet https
- 7 Netilion Cloud
- 8 Interfață de programare a aplicațiilor (API)
- 9 Aplicație serviciu Netilion bazată pe browser sau aplicație pentru utilizatori
- 10 Adaptor WirelessHART SWA70 utilizat ca amplificator
- 11 Dispozitiv de teren HART cu adaptor WirelessHART SWA70
- 12 Conexiune wireless criptată prin WirelessHART

# 4 Recepția la livrare și identificarea produsului

## 4.1 Recepția la livrare

Inspecție vizuală

- Verificați dacă ambalajul prezintă deteriorări vizibile rezultate în urma transportului
- Deschideți cu atenție ambalajul
- Verificați dacă conținutul prezintă deteriorări vizibile
- Verificați dacă pachetul livrat este complet și asigurați-vă că nu lipsește nimic
- Păstrați toate documentele însoțitoare

Dispozitivul nu trebuie pus în funcțiune dacă s-au depistat deteriorări în prealabil. În acest caz, vă rugăm să contactați centrul de vânzări Endress+Hauser local: www.addresses.endress.com

Returnați dispozitivul la Endress+Hauser în ambalajul original în măsura în care este posibil.

Conținutul pachetului livrat

- FieldGate SWG50
- Instrucțiuni de operare cu instrucțiuni de siguranță

## 4.2 Identificarea produsului

#### 4.2.1 Plăcuță de identificare

| PRODUCED BY P<br>Flachsmarktstras        | GW<br>HOENIX CONTACT GmbH & Co. KG<br>se 8 32825 Blomberg, Germany                                                | WIRELESSHART GATEWAY<br>Ord.—No: 13 18 61 6                                                                                                    |
|------------------------------------------|----------------------------------------------------------------------------------------------------|----------------------------------------------------------------------------------------------------|
| LAN XXXXXXXXXXXXXXXXXXXXXXXXXXXXXXXXXXXX |                                                                                                    | Contains FCC ID: SJC-M2140<br>Contains IC: 5853A-M2140                                                                                          |
| POWER:<br>CURRENT:<br>TEMPERATURE:       | 10.8 - 30.5V DC CLASS 2<br>290mA - MAX<br>130mA - TYP<br>-40 ° C TO +70 ° C<br>-40 ° F TO +158 ° F                | 00000<br>00000                                                                                                    |
| E238705                                  | IND. CONT. EQ                                                                                                    | IND. CONT, EQ, for use in Haz. Loc.<br>Class I. Div 2, Groups A, B, C, and D<br>Class I. Div 2, Group IIC T4<br>Tamp Code: T4<br>T4 GC<br>2558X |
|                                          | NNG: EXPLOSION HAZARD<br>disconcel equipment unless power has be<br>thad off or the area is known to be non-hazar | oon<br>doos.<br>Production Year: WW/YYYY<br>WWW DI UWW Serial No. XXXXXXXX                                                                      |

🗷 3 Plăcuță de identificare Phoenix Contact

| Manufactured             | by PHOENIX CONT          | ACT for          |
|--------------------------|--------------------------|------------------|
|                          |                          | Endress+Hauser 🖽 |
| FieldGate                | SWG50                    |                  |
| Ser. no.:<br>Order code: | T30001245A0<br>SWG50-BB1 |                  |

Ide utilitation en entre entre en

#### 4.2.2 Adresa producătorului

PHOENIX CONTACT GmbH & Co. KG

Flachsmarktstraße 8

32825 Blomberg

Germania

www.phoenixcontact.com

## 4.3 Depozitare și transport

Transportați întotdeauna produsul în ambalajul original.

#### 4.3.1 Temperatură de depozitare

-40 la 85 ℃

## 5 Montare

#### 5.1 Cerințe de montare

Dispozitivul trebuie să fie instalat într-o carcasă care are un coeficient de protecție minim de IP54, conform EN/IEC 60079-15. Dispozitivul trebuie să fie utilizat numai în zone cu un grad de poluare maxim de 2, așa cum este definit în EN/IEC 60664-1. Dispozitivul poate fi instalat în zone periculoase din Zona 2. Pozarea și instalarea de la distanță a antenei trebuie să fie în conformitate cu reglementările pentru locația corespunzătoare când sunt instalate în zone periculoase neclasificate din Zona 2 sau din clasa I, divizia 2. În caz contrar, antena trebuie să fie instalată în carcasa pentru utilizare finală.

O antenă la distanță poate fi montată în afara unui dulap. Dacă există riscul producerii de fulgere, instalați protecție împotriva fulgerelor/EMP între gateway și antena la distanță.

#### 5.2 Montarea dispozitivului

FieldGate SWG50 este montat pe o șină de montare NS 35. Pentru a preveni alunecarea dispozitivului, trebuie să fie montate cleme de capăt pe ambele părți. Dispozitivul poate fi montat orizontal sau vertical. Modulele sunt montate pe șina de montare de la stânga la dreapta.

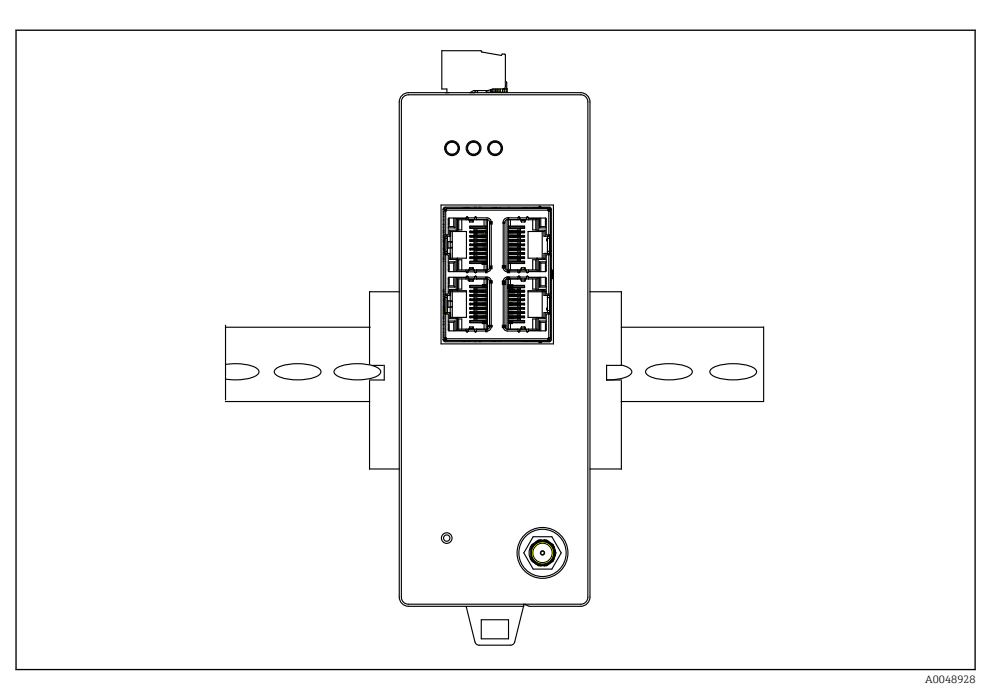

🗟 5 Montarea pe o șină DIN standard

#### Montarea dispozitivului

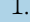

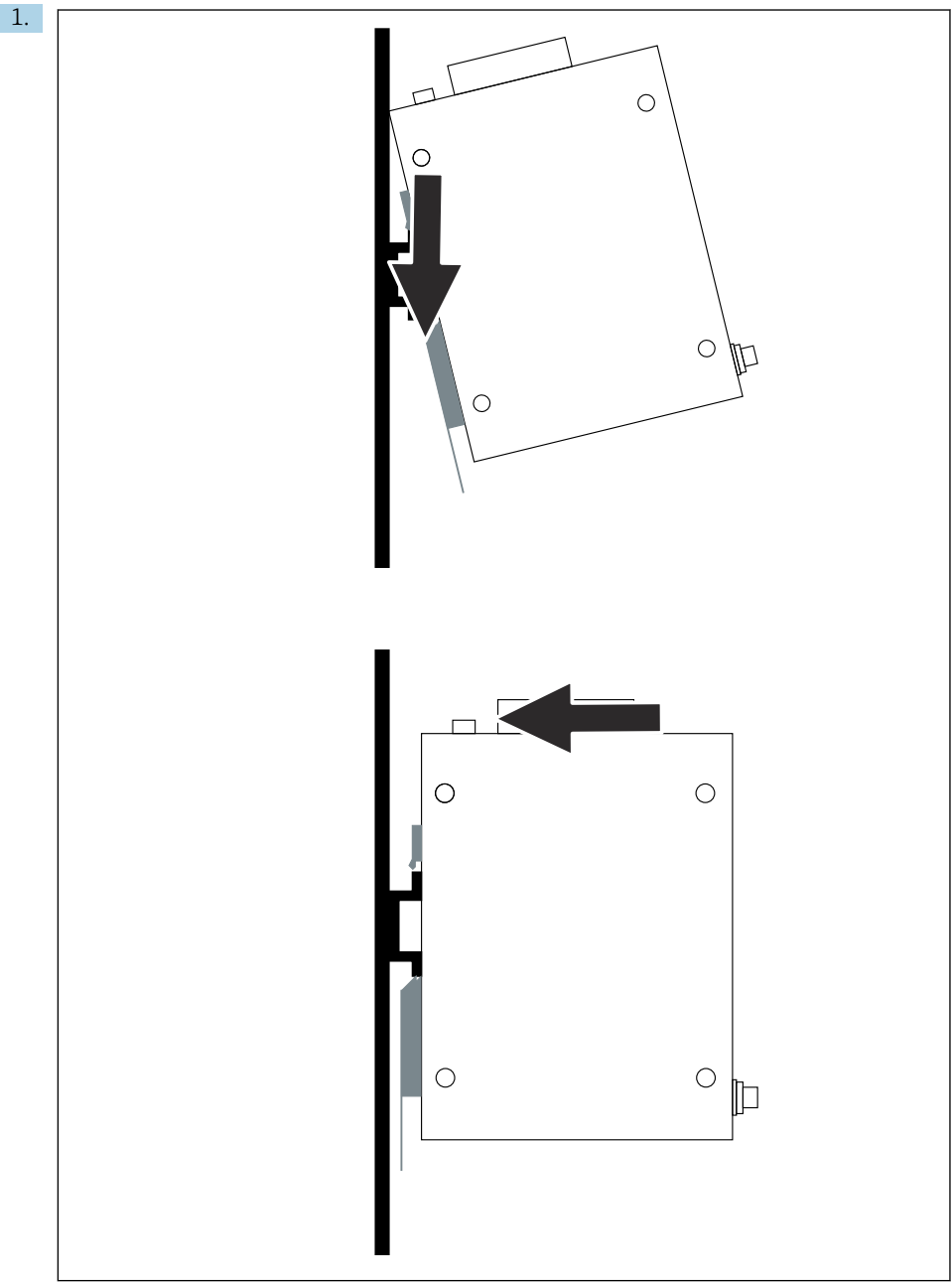

Poziționați canalul pe șina de montare.

- 2. Împingeți dispozitivul înapoi până când se fixează în locaș.
- 3. Împământați șina de montare.

## 5.3 Verificare post-montare

Dispozitivul este atașat în mod corespunzător de șina de montare?

## 6 Conexiune electrică

## 6.1 Cerințe de conectare

#### 6.1.1 Alimentare cu energie electrică

Conectați o sursă de alimentare cu c.c. de clasa 2 reglementată la gateway. Tensiunea de alimentare poate fi de la 10,8 la 30  $V_{DC}$ , cu o tensiune nominală recomandată de 12  $V_{DC}$  sau 24  $V_{DC}$ . Alimentarea cu energie electrică trebuie să poată furniza curent de 290 mA la 24  $V_{DC}$ . Cablurile de conectare externe trebuie să fie utilizate în conformitate cu NEC, ANSI/NFPA70 (pentru aplicații pentru SUA) și Codul electric canadian, Partea 1, CSA C22.1 (pentru aplicații pentru Canada) sau în conformitate cu codurile de țară locale pentru alte țări.

Dulapul de comandă sau caseta de distribuție trebuie să îndeplinească specificațiile EN 60950-1: 2001 pentru carcase rezistente la foc.

Alimentarea cu energie electrică a dispozitivului trebuie să îndeplinească următoarele cerințe:

- Circuit de clasa 2 în conformitate cu Codul electric național, NFPA-70 și Codul electric canadian
- Sursă de alimentare limitată (LPS) conform EN/IEC 60950-1 sau EN/IEC 62368-1
- Circuite cu energie limitată EN/IEC 61010-1

#### 6.1.2 Ethernet

FieldGate SWG50 are o interfață Ethernet (RJ45) în partea frontală pentru conectarea unui cablu torsadat cu o impedanță de 100  $\Omega$ . Transmisia de date este de 10, 100 sau 1000 Mbit/s. Glisați cablul Ethernet cu conectorul RJ45 în dispozitiv până când se fixează în locaș. Când sunt utilizate două, trei sau patru porturi Ethernet, FieldGate SWG50 este clasificat drept comutator. Dacă este utilizat numai un singur port, acesta este un dispozitiv simplu de nod de capăt. Numărul maxim de gateway-uri legate și distanța maximă dintre unități se bazează pe standardele Ethernet și sunt determinate de mediu și de conformitatea rețelei cu standardul.

## 6.2 Conectarea dispozitivului

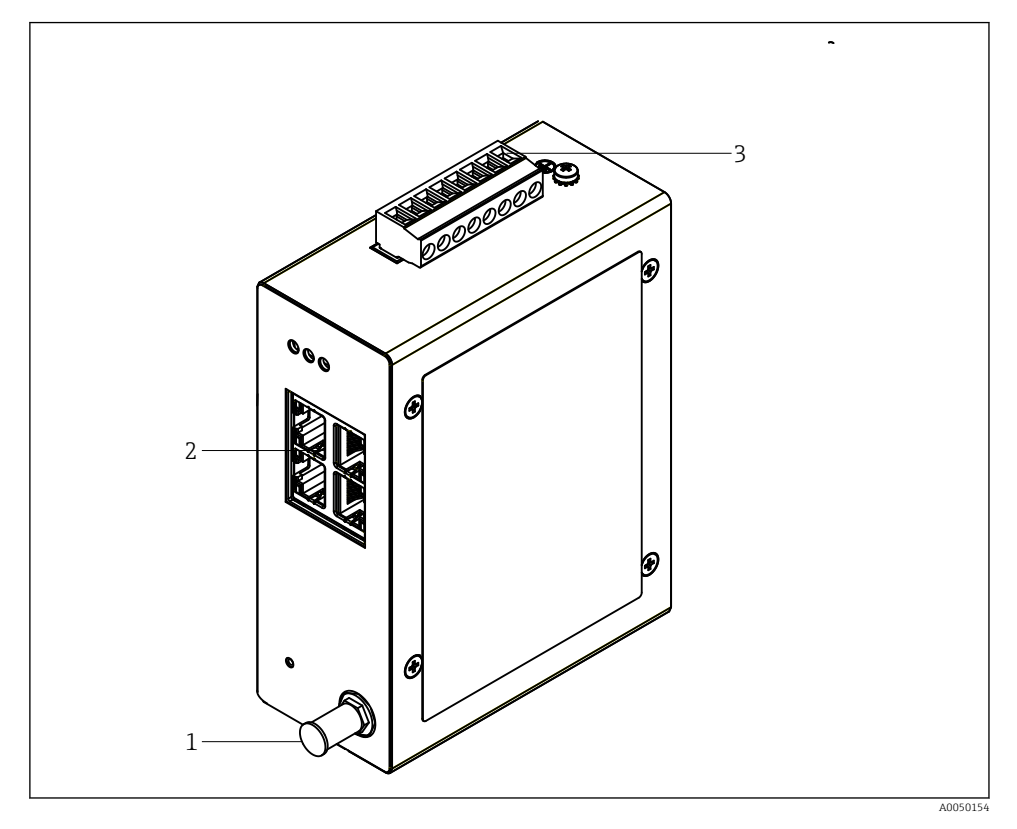

- 1 Antenă
- 2 Ethernet
- 3 Alimentare cu energie electrică

#### Alimentare cu energie electrică

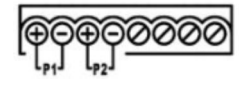

P1 10,8 la 30 V<sub>DC</sub>

P2 10,8 la 30 V<sub>DC</sub>

## 6.3 Instrucțiuni de conectare speciale

#### 6.3.1 Antenă

Dispozitivul este dotat cu o priză pentru antenă RSMA pentru conectarea unei antene externe. Instalați antena în afara dulapului sau clădirii. Trebuie respectată linia HF maximă permisă în conformitate cu reglementările federale, naționale și locale. Utilizați o antenă și cabluri care sunt recomandate de producător.

## 6.4 Verificare post-conectare

- Sunt dispozitivul și cablul intacte (verificare vizuală)?
- Cablurile utilizate respectă cerințele?
- Alocarea bornelor este corectă?
- Cablurile au fost conectate astfel încât să nu blocheze alte cabluri, izolația și/sau ecranele de cablu?
- Tensiunea de alimentare este corectă?
- FieldPort SWG50 este împământat, dacă este necesar?

# 7 Opțiuni de operare

FieldGate SWG50 are un server web integrat cu care este configurată rețeaua WirelessHART.

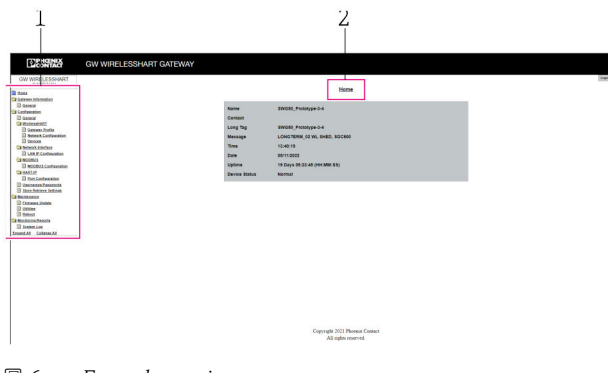

- 🖻 6 🛛 Ecran de pornire
- 1 Bară de navigare
- 2 Nume pagină

## 7.1 Prezentare generală a opțiunilor de operare

#### 7.1.1 Prezentare generală a ecranului de pornire

După conectare, apare ecranul de pornire cu informații de bază despre FieldGate SWG50.

| Name          | SWG50_Prototype-3-3         |
|---------------|-----------------------------|
| Contact       |                             |
| Long Tag      | SWG50_Prototype-3-3         |
| Message       | LONGTERM_01 WL SHED, FLEXY  |
| Time          | 11:32:55                    |
| Date          | 04/13/2022                  |
| Uptime        | 12 Days 20:30:56 (HH:MM:SS) |
| Device Status | Normal                      |

Informații despre gateway

| Câmp          | Descriere                                                                             |
|---------------|---------------------------------------------------------------------------------------|
| Name          | Informații despre gateway și locație.                                                 |
| Contact       | Persoana responsabilă pentru acționarea dispozitivului.                               |
| Long Tag      | Identificarea dispozitivului în rețeaua WirelessHART poate fi aceeași cu câmpul Name. |
| Message       | Notificare privind dispozitivul sau rețeaua.                                          |
| Time          | Oră internă dispozitiv.                                                               |
| Data          | Dată internă dispozitiv.                                                              |
| Uptime        | Durata de timp cât dispozitivul a fost în funcțiune de la ultima pornire.             |
| Device Status | Starea de funcționare actuală a dispozitivului și mesajele de eroare.                 |

#### 7.1.2 Prezentarea informațiilor generale

- ▶ În meniul Navigation, faceți clic pe Gateway Information -> General.
  - └ → Apare caseta de dialog **General Information**.

| LAN IP Address                 | 10.126.95.27            |
|--------------------------------|-------------------------|
| LAN Subnet Mask                | 255.255.255.0           |
| LAN Default Gateway            | 10.126.95.1             |
| LAN MAC Address                | A8:74:1D:4A:46:DC       |
| WirelessHART AP<br>MAC Address | 00:17:0D:00:00:4C:C3:25 |
| Firmware Version               | 1.01 (2022-0321-1552)   |
| Hardware Version               | Rev. 02                 |

| Câmp                | Descriere                                                 |
|---------------------|-----------------------------------------------------------|
| LAN IP Address      | Adresa IP identifică în mod unic acest dispozitiv în LAN. |
| LAN Subnet Mask     | Mască de subrețea IP pentru acest dispozitiv în LAN.      |
| LAN Default Gateway | Adresă IP a gateway-ului implicit.                        |
| LAN MAC Adresse     | Adresă control acces media (MAC) a plăcii de rețea LAN.   |

| Câmp                        | Descriere                                                               |
|-----------------------------|-------------------------------------------------------------------------|
| WirelessHART AP MAC-Address | Adresă control acces media (MAC) a modulului de interfață WirelessHART. |
| Firmware Version            | Versiune de software în dispozitiv                                      |
| Hardware Version            | Versiune dispozitiv                                                     |

#### 7.1.3 Prezentare generală a configurației de bază

#### Modificarea datelor afișate pe ecranul de pornire

- 1. În meniul Navigation, faceți clic pe **Configuration -> General**.
  - ← Apare caseta de dialog **General Configuration**.

| Device Name           |                       |
|-----------------------|-----------------------|
| Contact               |                       |
| Long Tag              | FieldGate SWG50       |
| Message               |                       |
| Manual Time Configura | ation                 |
| New Time (hh:mm)      | 00 : 00               |
| New Date (mm/dd/yyy)  | 0 01 / 01 / 1970      |
|                       | Update System Time    |
| Network Manager       |                       |
|                       | Conclude (Conclusion) |

- 2. Efectuați modificările necesare.
- 3. Faceți clic pe **Submit**.

Modificările sunt acceptate.

- Etichetă lungă: maximum 32 de caractere (caracterele în exces vor fi trunchiate după repornire).
  - Mesaj: maximum 32, numai litere majuscule, numere și anumite caractere speciale

#### Configurarea manuală a orei

- 1. Efectuați modificările necesare.
- 2. Faceți clic pe **Update System Time**.

#### 7.1.4 Configurarea profilului WirelessHART

1. În meniul Navigation, faceți clic pe **Configuration -> WirelessHART -> Gateway Profil**.

← Apare caseta de dialog WirelessHART Gateway Profile Configuration.

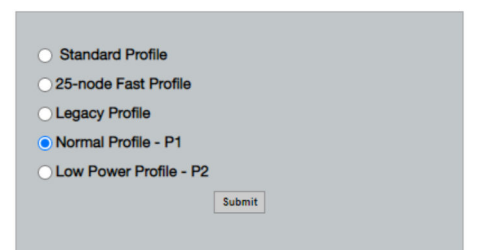

2. Efectuați modificările și faceți clic pe Submit.

└ Modificările sunt acceptate automat.

| Profil                    | Descriere                                                                                                    | Încărcare | Descărcare | Trafic comercial |
|---------------------------|----------------------------------------------------------------------------------------------------|-----------|------------|------------------|
| Default                   | Cadru WirelessHART standard                                                                                                    | Standard  | Standard   | Standard         |
| 25-note Fast<br>Profile   | Actualizare mai rapidă,<br>recomandată pentru aplicații<br>critice sub aspectul timpului.                                                                                                    | 128       | 128        | 128              |
| Legacy Profile            | Pentru rețele alcătuite din<br>adaptoare WirelessHART<br>alimentate în buclă, pentru a<br>reduce consumul de putere.                                                                                                    | 1024      | 256        | 128              |
| Normal Profile - P1       | Permite furnizarea de aprox.<br>4,5 pkt/s prin gateway în<br>rețea.                                                                                                    | 1024      | 256        | 128              |
| Low Power Profile -<br>P2 | Reduce FieldGate SWG50 la o<br>optime din capacitatea din<br>aval. Puterea bateriei este<br>economisită, însă configurarea<br>rețelei durează mai mult timp<br>și se reduce semnificativ<br>lățimea de bandă a aplicației<br>în aval. | 1024      | 2048       | 128              |

#### 7.1.5 Configurarea rețelei WirelessHART

- În meniul Navigation, faceți clic pe Configuration -> WirelessHART -> Network Configuration.
  - └ → Apare caseta de dialog **Network Configuration**.

| Network                                        |                                                                                                    |
|------------------------------------------------|----------------------------------------------------------------------------------------------------|
| WirelessHART Network ID:                       | 13EF                                                                                                    |
|                                                | Hex O Decimal                                                                                                    |
| Security                                       |                                                                                                    |
|                                                | Hide Join Key     Show Join Key                                                                                                    |
| <ul> <li>Accept Common Join Key</li> </ul>     |                                                                                                    |
| Common Join Key (Hex):                         |                                                                                                    |
| Require Access List Entry                      |                                                                                                    |
| MAC Address:                                   |                                                                                                    |
| Inia Kau (Hau).                                |                                                                                                    |
| Join Key (Hex):                                |                                                                                                    |
|                                                | Ney Generator                                                                                                    |
| 'Migrate Network' button will tri<br>connected | Mgrate Network<br>gger complete network migration, which includes the gateway and the<br>devices to the new network ID, Join Key, or Both |
|                                                |                                                                                                    |
| Get Advertising Status                         | OFF                                                                                                    |
| Advertising Time(Minutes):                     | 5 Enable                                                                                                    |
| Stale Data Timer (hh:mm:ss):                   | 01 800 800                                                                                                    |
| ,                                              |                                                                                                    |
| Channel Blacklist:                             |                                                                                                    |
|                                                |                                                                                                    |

| Câmp     | Câmp                                                        | Descriere                                                                                                    |
|----------|-------------------------------------------------------------|----------------------------------------------------------------------------------------------------|
| Network  | WirelessHART Network ID                                     | În format hexazecimal sau<br>zecimal, în funcție de<br>setare.                                                                                                    |
| Security | Hide/Show Join Key                                          | Afișează sau ascunde<br>parola.                                                                                                    |
|          | Accept Common Join Key<br>Common Join Key (Hex)             | Activează parola generală a<br>rețelei.<br>Parola generală a rețelei în<br>format hexazecimal (32 de<br>caractere).                                                                                               |
|          | Required Access List Entry<br>MAC Address<br>Join Key (Hex) | Permite accesul printr-o<br>listă externă de asociere, pe<br>lângă o parolă pentru rețea.<br>Lista de adrese MAC a<br>tuturor dispozitivelor<br>permise.<br>Parolă în format<br>hexazecimal (32 de<br>caractere). |
|          | Key generator                                               | Generează automat o parolă<br>aleatorie de rețea.                                                                                                    |

| Câmp               | Câmp                   | Descriere                                                                                                    |
|--------------------|------------------------|----------------------------------------------------------------------------------------------------|
|                    | Migrate Network        | Migrarea întregii rețele a<br>dispozitivului. Este migrat<br>ID-ul rețelei și/sau parola<br>rețelei a tuturor abonaților<br>conectați la rețeaua<br>WirelessHART.                                                                                                    |
| Active Advertising | Get Advertising Status | Stare, dacă Active<br>Advertising este activat sau<br>nu.                                                                                                    |
|                    | Advertising Time       | Perioada de timp pe durata<br>căreia Active Advertising<br>trebuie să fie activat.<br>Activat prin tasta <b>Enable</b> .                                                                                                    |
|                    | Stale Data Timer       | Datele de la dispozitivele de<br>teren WirelessHart sunt<br>stocate în memoria cache în<br>gateway. Acest lucru îi<br>permite gateway-ului să<br>răspundă rapid solicitărilor<br>de la gazdă, fără a trebui să<br>interogheze continuu noi<br>date ale dispozitivului.<br>Pentru a garanta validitatea<br>datelor din memoria cache,<br>fiecare punct de date are o<br>marcă de timp. Dacă datele<br>din memoria cache nu sunt<br>actualizate în intervalul<br><b>Stale Data Timer</b> , este<br>trimisă o solicitare către<br>dispozitivul de teren<br>corespunzător (solicitare<br>HART IP) sau este generată<br>o excepție Modbus, iar<br>datele salvate sunt șterse<br>(Modbus). $\rightarrow \blacksquare 22$<br>Setarea recomandată<br>pentru <b>Stale Data Timer</b><br>este de trei ori rata de<br>rafală a dispozitivelor de<br>teren. Dacă nu sunt active<br>rafale, se recomandă să<br>setați la de trei ori durata<br>de actualizare dorită. |
|                    | Channel Blacklist      | Gestionează canalele<br>WirelessHART blocate.                                                                                                    |

### Channel blacklist

Lista neagră poate fi utilizată pentru a limita numărul de canale utilizate într-o rețea. Orice canal inclus pe lista neagră nu este utilizat. Frecvența corespunzătoare a canalului trebuie să fie introdusă pe lista neagră. Canalele trebuie să fie introduse pe lista neagră în perechi.

| Canal | Frecvență |
|-------|-----------|
| 1     | 2405      |
| 2     | 2410      |
| 3     | 2415      |
| 4     | 2420      |
| 5     | 2425      |
| 6     | 2430      |
| 7     | 2435      |
| 8     | 2440      |
| 9     | 2445      |
| 10    | 2450      |
| 11    | 2455      |
| 12    | 2460      |
| 13    | 2465      |
| 14    | 2470      |
| 15    | 2475      |

#### 7.1.6 Comenzile stocate în memoria cache

FieldGate SWG50 stochează o serie de comenzi în memoria cache. Validitatea datelor stocate depinde de Stale Data Timer.  $\rightarrow \cong 20$ 

| Comandă                                                                                                    | Descriere                                                                                                    |
|----------------------------------------------------------------------------------------------------|----------------------------------------------------------------------------------------------------|
| 3, 778                                                                                                    | Aceste comenzi sunt utilizate pentru a umple pagina <b>Devices</b> din serverul web și din registrul Modbus. Se preconizează că majoritatea dispozitivelor de teren vor executa aceste comenzi în rafală. Gateway-ul generează o solicitare de actualizare a datelor stocate în memoria cache dacă acestea sunt mai vechi decât 1/3 din intervalul <b>Stale Data Timer</b> . Din acest motiv, intervalul "Stale Data Timer" trebuie să fie setat la de trei ori rata de rafală a dispozitivelor de teren. |
|                                                                                                    | Dacă rata de rafală a dispozitivelor de teren este de un minut, intervalul "Stale Data Timer" trebuie să fie setat la trei minute.                                                                                                    |
| 1, 2, 9, 42, 48, 76, 89,<br>93, 95, 512, 769, 779,<br>781, 796, 798, 804, 808,<br>810, 817, 822, 833,<br>1793, 1794 | Aceste comenzi sunt stocate în memoria cache de către gateway. Dacă aceste date sunt mai<br>vechi decât intervalul <b>Stale Data Timer</b> , gateway-ul trimite o solicitare către dispozitivul de<br>teren și reînnoiește datele stocate în memoria cache.                                                                                                    |

| Comandă                                                                       | Descriere                                                                                                    |
|-------------------------------------------------------------------------------|----------------------------------------------------------------------------------------------------|
| 0, 7, 8, 11, 12, 13, 14,<br>15, 16, 20, 21, 35, 74,<br>75, 84, 101, 105, 774, | Aceste comenzi sunt stocate în memoria cache de către gateway și sunt considerate<br>"statice". Acestea sunt actualizate numai dacă o actualizare este declanșată de o comandă<br>HART.                |
| 776, 778                                                                      | Recepționarea unui răspuns CMD 22 (Scriere etichetă lungă) generează o solicitare CMD 20 (Citire etichetă lungă).                                                                                      |
| 0, 48                                                                         | Dacă aceste comenzi sunt trimise de la un client HART IP către un dispozitiv de teren, valoarea stocată în memoria cache este ocolită și o solicitare este trimisă direct către dispozitivul de teren. |

#### 7.1.7 Vedere în dispozitiv

Pagina cu informații despre dispozitiv afișează toate datele și starea dispozitivelor din rețeaua WirelessHART și este actualizată permanent.

| Culoare    | Descriere                                                                                              |
|------------|----------------------------------------------------------------------------------------------------|
| Verde      | Dispozitivul WirelessHART funcționează corect, este conectat la rețea și are cel puțin trei vecini.    |
| Galben     | Dispozitivul WirelessHART funcționează corect, este conectat la rețea și are mai puțin de trei vecini. |
| Portocaliu | Dispozitivul HART este conectat la adaptorul WirelessHART indicat deasupra sa.                         |
| Roșu       | Dispozitivul nu mai comunică cu rețeaua WirelessHART.                                                  |

- ▶ În meniul Navigation, faceți clic pe Configuration -> WirelessHART -> Devices.
  - ← Apare caseta de dialog **Device Information**.

| Color<br>Green<br>Orang<br>Red in<br>Yellou | Notice space<br>services indicates a services consistent and a result of negretations.<br>Charge and ended that is a set-time to consistent a "Antenative" anagene<br>and and an anagene and an anagene and an anagene<br>and an anagene and an anagene and an anagene and an anagene<br>and an anagene and an anagene and an anagene and an anagene<br>and an anagene and an anagene and an anagene and an anagene and an anagene<br>and an anagene and an anagene and an anagene and an anagene and an anagene<br>and an anagene and an anagene and an anagene and an anagene and an anagene<br>and an anagene and an anagene and an anagene and an anagene and an anagene and an anagene<br>and an anagene and an an an an an an an an an an an an an |                         |              |            |            |            |            |                           |       |
|---------------------------------------------|----------------------------------------------------------------------------------------------------|-------------------------|--------------|------------|------------|------------|------------|---------------------------|-------|
| Networ                                      | k Reliability: 100.000                                                                                                    |                         |              |            |            |            |            |                           |       |
| Networ                                      | k Stability: 83.330                                                                                                    |                         |              |            |            |            |            |                           |       |
| Networ                                      | k Latency: 2.970                                                                                                    |                         |              |            |            |            |            |                           |       |
| Numbe                                       | r of Devices Connected: 6                                                                                                    |                         |              |            |            |            |            |                           |       |
| Device<br>ID                                | Device Tag                                                                                                    | MAC Address             | Status       | PV         | sv         | ти         | qv         | Battery<br>Life<br>(days) | Neigt |
| - 3                                         | SWA70_LongTerm_01 WL Shed                                                                                                    | 00-18-1E-11-F0-93-00-16 | Connected    | 3.993942   | 24,299999  | -29.000000 | 994.550110 | 994.550                   |       |
| - 4                                         | TMT82_RG                                                                                                    |                         | Connected    | 220.580139 | 23.841448  | 25.520575  | 122.210793 |                           |       |
| 5                                           | SWA50_21-001                                                                                                    | 00-1B-1E-11-F3-CC-3C-49 | Connected    | 26.000000  | -52.750000 | -56.000000 | 18.806151  | 65535.000                 | - 1   |
| 6                                           | FMR5x_SWA50_Test                                                                                                    |                         | Connected    | 92.522804  | 0.149544   | -40.318424 | 25.651283  |                           |       |
| 7                                           | SWA50_21-002                                                                                                    | 00-18-1E-11-F3-D8-A6-SA | Disconnected | 25.000000  | -53.000000 | -18.000000 | 20.000000  | 65535.000                 |       |
| 1                                           | SWA50_LongTerm_01 WL Shed                                                                                                    | 00-18-1E-11-F3-4A-97-83 | Connected    | 24,250000  | -23.250000 | nan        | 4.000000   | 65535.000                 | - 1   |
| 2                                           | TMT82_17                                                                                                    |                         | Connected    | 24.728777  | 27.703772  | 24.728777  | 24.728777  |                           |       |
|                                             |                                                                                                    |                         |              |            |            |            |            |                           |       |
|                                             |                                                                                                    |                         |              |            |            |            |            |                           |       |
| Edit Siav                                   | tot bee Du<br>[ Edit Steen Ch.]                                                                                                    |                         |              |            |            |            |            |                           |       |

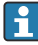

Pentru performanțe îmbunătățite, stocarea în memoria cache a paginilor web trebuie să fie dezactivată în browser. Următoarea descriere se aplică în cazul Internet Explorer 11.

#### Dezactivarea stocării în memoria cache a paginilor web

- 1. În Internet Explorer, faceți clic pe simbolul **Setări**.
- 2. În meniu, faceți clic pe **Internet options**.
- 3. În **Browsing history** din fila **General**, faceți clic pe **Settings**.

4. În fila **Temporary Internet Files**, selectați **Every time I visit the webpage**.

5. În fila **Caches and databases**, nu activați **Allow website caches and databases**.

6. Faceți clic pe OK.

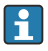

Când utilizați browserele Chrome sau Firefox, dezactivați și aici stocarea în memoria cache a paginilor web.

Se recomandă utilizarea browserelor Chrome sau Firefox cu stocarea în memoria cache a paginilor web dezactivată.

| Câmp              | Descriere                                                                                                    |  |
|-------------------|----------------------------------------------------------------------------------------------------|--|
| Device ID         | Numărul de identificare al dispozitivului WirelessHART                                                                                                    |  |
| Device Tag        | Etichetă lungă a dispozitivului HART.                                                                                                    |  |
|                   | Etichetele lungi sunt acceptate numai începând cu HART 6. Dispozitivele anterioare, precum dispozitivele HART 5, trebuie să fie etichetate prin intermediul câmpului <b>Message</b> . Pentru un dispozitiv HART 5 conectat într-o rețea WirelessHART, gateway-ul WirelessHART emulează eticheta lungă cu câmpul <b>Message</b> . |  |
| MAC Address       | Adresa MAC a dispozitivului sau adaptorului WirelessHART.                                                                                                    |  |
| Status            | Stare dispozitiv                                                                                                    |  |
| PV/SV/TV/QV       | Afișează variabilele de proces ale dispozitivului HART.                                                                                                    |  |
| Battery Life      | Afișează durata de viață rămasă preconizată a bateriei care alimentează dispozitivele.                                                                                                    |  |
|                   | 65535 indică faptul că dispozitivul primește putere de la o rețea de alimentare sau așteaptă ca dispozitivul să furnizeze informații despre durata de viață a bateriei.                                                                                                    |  |
| Neighbours        | Numărul de vecini cu care un dispozitiv WirelessHART poate să comunice în rețea.                                                                                                    |  |
| Timestamp         | Ora la care datele au fost actualizate ultima dată. Format: hh:mm                                                                                                    |  |
| Latency           | Timpul necesar pentru a răspunde tuturor solicitărilor privind datele sau pentru a actualiza datele (măsurat în secunde).                                                                                                    |  |
| Bandwidth         | Lățime de bandă disponibilă pentru dispozitivul respectiv.                                                                                                    |  |
| Joins             | Frecvența cu care un dispozitiv a fost conectat la gateway (de la repornirea gateway-ului)                                                                                                    |  |
| Active Pipe       | Indică starea unei conducte pentru un dispozitiv                                                                                                    |  |
| Fast Pipe Control | Această funcție poate fi utilizată pentru a activa sau a dezactiva funcția de conductă rapidă pentru<br>un dispozitiv.                                                                                                    |  |

#### Ștergerea dispozitivului

- Numai dispozitivele care nu sunt conectate pot fi șterse din lista dispozitivelor. Pentru a șterge un dispozitiv activ, opriți dispozitivul și așteptați până când coloana de stare indică faptul că dispozitivul nu mai este conectat.
- 1. Faceți clic pe dispozitiv cu butonul din dreapta al mausului.
- 2. Confirmați opțiunea de ștergere.

#### Editarea ID-ului secundar

- 1. Faceți clic pe butonul Edit Slave IDs.
- 2. Introduceți noul număr ID.
- 3. Faceți clic pe OK.
  - └ Modificările sunt salvate; acest lucru poate dura câteva minute.

#### 7.1.8 Adăugarea unui dispozitiv

Dacă la rețea este adăugat un dispozitiv, FieldGate SWG50 emite câteva comenzi.

Comenzile sunt procesate în următoarea ordine:

- Comanda 0
- Comanda 74
- Comanda 84
- Comanda 20
- Comanda 27
- Comanda 7
- Comanda 13
- Comanda 105

În timp ce comenzile sunt executate, serverul web raportează dispozitivul drept "Handshaking". După ce a fost executată comanda 105, dispozitivul comută la starea "connected". Dispozitivul este actualizat o dată pe secundă.

#### 7.1.9 Configurație IP

- În meniul Navigation, faceți clic pe Configuration -> Network Interface -> LAN IP Configuration.
  - ← Apare caseta de dialog LAN IP Configuration.

| Link Speed and Dup                                          | blex                             |
|-------------------------------------------------------------|----------------------------------|
| LAN Link                                                    | Auto                             |
| Ethernet IP Configu                                         | Iration                          |
| <ul> <li>Use DHCP to g</li> <li>Specify a static</li> </ul> | get an IP address<br>DIP address |
| IP Address                                                  | 10 . 126 . 95 . 30               |
| LAN Subnet Ma                                               | ask 255.255.0                    |
| LAN Default Ga                                              | 10 . 126 . 95 . 1                |
| DNS1                                                        | 10.126.0.10                      |
| DNS2                                                        | 10.53.158.112                    |
|                                                             | Submit                           |

| Câmp                  | Descriere                                                                                                    |  |  |
|-----------------------|----------------------------------------------------------------------------------------------------|--|--|
| Link Speed and Duplex | Stabilește viteza canalului de comunicare.                                                                                                    |  |  |
|                       | Dacă viteza conexiunii nu este cunoscută, lăsați setarea ca <b>AUTO</b> .<br>Dacă este selectată o opțiune manuală, dispozitivul conectat trebuie să fie setat la<br>aceeași viteză. |  |  |
| Ethernet IP           | Indică metoda prin care rețeaua regăsește adresele.                                                                                                    |  |  |
| Configuration         | Dacă sunt utilizate adrese IP statice, trebuie introdusă adresa IP atribuită dispozitivului.<br>Fiecare dispozitiv din rețea trebuie să aibă o adresă IP diferită.                   |  |  |

#### Există un server DHCP prezent în rețea care atribuie adresele IP.

- ► Selectați Use DHCP to get an IP address.
  - └ → Apare câmpul de opțiune pentru adresa IP.

#### Schimbarea adresei IP

- 1. Selectați Specify a static IP address.
- 2. Introduceți adresa IP dorită și masca de subrețea.
- 3. Introduceți gateway-ul LAN implicit și DNS1 și DNS2 dacă este necesar.
- 4. Faceți clic pe **Submit**.
  - ← Adresa IP modificată va fi aplicată după o repornire automată.

Dacă adresa IP a fost schimbată, aceasta trebuie să fie notată pentru a putea fi utilizată la reconectarea la serverul web.

#### 7.1.10 Configurarea Modbus

- 1. În meniul Navigation, faceți clic pe **Configuration -> MODBUS -> MODBUS Configuration**.
  - ← Apare caseta de dialog **MODBUS Configuration**.

| TCP port: | 502 |      |     |  |
|-----------|-----|------|-----|--|
|           |     | Subr | mit |  |

- 2. În câmpul **TCP port**, introduceți numărul de port Ethernet.
- 3. Faceți clic pe Submit.
  - └ Modificările sunt aplicate după repornire.
- 4. Faceți clic pe **Reboot**.
  - └ Dispozitivul repornește.

#### 7.1.11 Configurarea HART IP

- ▶ În meniul Navigation, faceți clic pe **Configuration -> HART-IP -> Port Configuration**.
  - ← Apare caseta de dialog **Protocol Configuration**.

| Gateway F      | Polling Address: | 1           | update |
|----------------|------------------|-------------|--------|
|                | H                | IART IP     |        |
|                | Enabled          | Туре        | Port   |
| Custom Port 1: |                  | ● TCP ● UDP | 20004  |
| Custom Port 2: |                  | ● TCP ● UDP | 20004  |
| Custom Port 3: |                  |             | 5094   |
| Custom Port 4: |                  |             | 5094   |
|                |                  |             |        |
|                |                  | Submit      |        |

#### Adresă interogare gateway

- 1. Efectuați modificările necesare.
- 2. Faceți clic pe **Update**.

#### HART IP

- 1. Efectuați modificările necesare.
- 2. Faceți clic pe **Submit**.

Apare o notificare de repornire. Modificările sunt aplicate după repornire.

## 8 Integrarea sistemului

#### 8.1 Modbus TCP

#### 8.1.1 Mapare Modbus condensată

Maparea Modbus condensată este disponibilă când se utilizează ID-ul de dispozitiv Modbus 254 în asociere cu adresa IP a FieldGate SWG50.

| Adresă Modbus | Variabilă                                                             | Citire/Scriere | Tip    |
|---------------|-----------------------------------------------------------------------|----------------|--------|
| 49996         | Registru stare gateway <sup>1)</sup>                                  | Citire         | Întreg |
| 49997         | Număr de dispozitive WirelessHART (le include și pe cele deconectate) | Citire         | Întreg |
| 49998         | Număr total de dispozitive (include sub-dispozitivele cu fir)         | Citire         | Întreg |
| 49999         | Număr de dispozitive în timp real (orice este conectat în prezent)    | Citire         | Întreg |

| Adresă Modbus       | Variabilă                                                 | Citire/Scriere | Tip     |
|---------------------|-----------------------------------------------------------|----------------|---------|
| 4xxx0 <sup>2)</sup> | PV pentru ID dispozitiv xxx (flotant) (MSW)               | Citire         | Flotant |
| 4xxx12              | PV pentru ID dispozitiv xxx (flotant) (LSW)               | Citire         | Flotant |
| 4xxx2               | SV pentru ID dispozitiv xxx (flotant) (MSW)               | Citire         | Flotant |
| 4xxx3               | SV pentru ID dispozitiv xxx (flotant) (LSW)               | Citire         | Flotant |
| 4xxx4               | TV pentru ID dispozitiv xxx (flotant) (MSW)               | Citire         | Flotant |
| 4xxx5               | TV pentru ID dispozitiv xxx (flotant) (LSW)               | Citire         | Flotant |
| 4xxx6               | QV pentru ID dispozitiv xxx (flotant) (MSW)               | Citire         | Flotant |
| 4xxx7               | QV pentru ID dispozitiv xxx (flotant) (LSW)               | Citire         | Flotant |
| 4xxx8               | Durata de viață a bateriei pentru ID-ul de dispozitiv xxx | Citire         | Întreg  |
| 4xxx9               | Numărul vecinilor WirelessHART                            | Citire         | Întreg  |

Valoarea 0 indică o stare "bună" xxx corespunde ID-ului de dispozitiv din tabelul cu dispozitive de pe serverul web 1) 2)

#### 8.1.2 Mapare Modbus extinsă

| Comandă HART | Tip    | Adresă memorie                                   | Variabila de dispozitiv                                                                       | Număr<br>registru |
|--------------|--------|--------------------------------------------------|-----------------------------------------------------------------------------------------------|-------------------|
| 0            | Citire | 4000 (2 octeți)                                  | Cod extins tip de dispozitiv                                                                  | 17                |
|              |        | 40001                                            | Numărul de preambuluri necesare pentru<br>mesajul de solicitare de la client la<br>dispozitiv |                   |
|              |        | 40002                                            | Număr revizie majoră protocol HART                                                            |                   |
|              |        | 40003                                            | Nivel revizie dispozitiv                                                                      |                   |
|              |        | 40004                                            | Nivel revizie software                                                                        |                   |
|              |        | 40005                                            | Nivel revizie hardware                                                                        |                   |
|              |        | 40006                                            | Cod semnalizare fizică                                                                        |                   |
|              |        | 40007                                            | Semnalizatori                                                                                 |                   |
|              |        | 40008 - 40009 (3<br>octeți)                      | ID dispozitiv                                                                                 |                   |
|              |        | 40010                                            | Numărul minim de preambuluri de trimis<br>cu mesajul de răspuns de la dispozitiv la<br>client |                   |
|              | 40011  | Numărul maxim de variabile ale<br>dispozitivului |                                                                                               |                   |
|              |        | 40012 (2 octeți)                                 | Contor modificare configurare                                                                 |                   |
|              |        | 40013                                            | Stare extinsă dispozitiv de teren                                                             |                   |
|              |        | 40014 (2 octeți)                                 | Cod de identitate fabricație                                                                  |                   |

| Comandă HART | Тір     | Adresă memorie             | Variabila de dispozitiv                           | Număr<br>registru |
|--------------|---------|----------------------------|---------------------------------------------------|-------------------|
|              |         | 40015 (2 octeți)           | Cod distribuitor privat de etichete               |                   |
|              |         | 40016 (2 octeți)           | Profil dispozitiv                                 |                   |
| 1            | Citire  | 40017                      | Unități variabilă primară                         | 3                 |
|              |         | 40018 - 40019<br>(flotant) | Variabilă primară                                 |                   |
| 2            | Citire  | 40020 - 40021<br>(flotant) | Curent în buclă variabilă primară                 | 4                 |
|              |         | 40022 - 40023<br>(flotant) | Procentaj din interval variabilă primară          |                   |
| 3            | Citire  | 40024                      | Cod unitate variabilă secundară                   | 9                 |
|              |         | 40025 - 40026<br>(flotant) | Variabilă secundară                               |                   |
|              |         | 40027                      | Cod unitate variabilă terțiară                    |                   |
|              |         | 40028 - 40029<br>(flotant) | Variabilă terțiară                                |                   |
|              |         | 40030                      | Cod unitate variabilă cuaternară                  |                   |
|              |         | 40031 - 40032<br>(flotant) | Variabilă cuaternară                              |                   |
| 6            | Scriere | 40036                      | Adresă interogare                                 | 2                 |
|              |         | 40037                      | Mod curent în buclă                               |                   |
| 8            | Citire  | 40038                      | Clasificare variabilă primară                     | 4                 |
|              |         | 40039                      | Clasificare variabilă secundară                   |                   |
|              |         | 40040                      | Clasificare variabilă terțiară                    |                   |
|              |         | 40041                      | Clasificare variabilă cuaternară                  |                   |
| 34           | Scriere | 40042 - 40043<br>(flotant) | Valoare de amortizare pentru variabilă<br>primară | 2                 |
| 38           | Scriere | 40012 (2 octeți)           | Contor modificare configurare                     | 1                 |
| 44           | Scriere | 40026                      | Valoare de amortizare pentru variabilă<br>primară | 1                 |
| 71           | Scriere | 40044                      | Cod blocare                                       | 1                 |
| 76           | Citire  | 40045                      | Citire stare dispozitiv blocat                    | 1                 |
| 95           | Citire  | 40046 (2 octeți)           | Număr de mesaje STX primite                       | 3                 |
|              |         | 40047 (2 octeți)           | Număr de mesaje ACK primite                       | ]                 |
|              |         | 40048 (2 octeți)           | Număr de mesaje BACK primite                      |                   |
| 103          | Scriere | 40049                      | Mesaj pop-up                                      | 9                 |

| Comandă HART | Tip            | Adresă memorie             | Variabila de dispozitiv                                          | Număr<br>registru |
|--------------|----------------|----------------------------|------------------------------------------------------------------|-------------------|
|              |                | 40050 - 40053<br>(timp)    | Perioadă de actualizare                                          |                   |
|              |                | 40054 - 40057<br>(timp)    | Perioadă de actualizare maximă                                   |                   |
| 104          | Scriere        | 40058                      | Mesaj pop-up                                                     | 6                 |
|              |                | 40059                      | Cod de selectare a modului de declanșare a<br>rafalei            |                   |
|              |                | 40060                      | Clasificare variabilă dispozitiv pentru nivel<br>de declanșare   |                   |
|              |                | 40061                      | Cod unități                                                      |                   |
|              |                | 40062 - 40063<br>(flotant) | Nivel de declanșare                                              |                   |
| 107          | Scriere        | 40064                      | Codul variabilei de dispozitiv atribuit<br>slotului 0            | 9                 |
|              |                | 40065                      | Codul variabilei de dispozitiv atribuit<br>slotului 1            |                   |
|              |                | 40066                      | Codul variabilei de dispozitiv atribuit<br>slotului 2            |                   |
|              |                | 40067                      | Codul variabilei de dispozitiv atribuit<br>slotului 3            |                   |
|              |                | 40068                      | Codul variabilei de dispozitiv atribuit<br>slotului 4            |                   |
|              |                | 40069                      | Codul variabilei de dispozitiv atribuit<br>slotului 5            |                   |
|              |                | 40070                      | Codul variabilei de dispozitiv atribuit<br>slotului 6            |                   |
|              |                | 40071                      | Codul variabilei de dispozitiv atribuit<br>slotului 7            |                   |
|              |                | 40072                      | Mesaj pop-up                                                     |                   |
| 108          | Scriere        | 40073                      | Număr de comandă al mesajului de răspuns<br>care trebuie inițiat | 2                 |
|              |                | 40074                      | Mesaj pop-up                                                     |                   |
| 109          | Scriere        | 40075                      | Cod de control mod rafală                                        | 2                 |
|              |                | 40076                      | Mesaj pop-up                                                     |                   |
| 512/513      | Citire/Scriere | 40077 (2 octeți)           | Cod de țară                                                      | 2                 |
|              |                | 40078                      | Unități SI                                                       |                   |
| 1024         | Citire         | 40079                      | Codul variabilei de dispozitiv                                   | 3                 |

| Comandă HART | Tip     | Adresă memorie             | Variabila de dispozitiv                             | Număr<br>registru |
|--------------|---------|----------------------------|-----------------------------------------------------|-------------------|
|              |         | 40080                      | Stare variabilă dispozitiv clasă de<br>temperatură  |                   |
|              |         | 40081                      | Stare clasă de temperatură 0                        |                   |
| 1152         | Scriere | 40082                      | Codul variabilei de dispozitiv                      | 3                 |
|              |         | 40083                      | Tipul de sondă                                      |                   |
|              |         | 40084                      | Număr de fire                                       |                   |
| 1792         | Citire  | 40085                      | Codul variabilei de dispozitiv                      | 4                 |
|              |         | 40086                      | Stare variabilă dispozitiv control PID              |                   |
|              |         | 40087                      | Stare clasă control PID 0                           |                   |
|              |         | 40088                      | Stare clasă control PID 1                           |                   |
| 1793         | Citire  | 40089                      | Codul variabilei de dispozitiv                      | 4                 |
|              |         | 40090                      | Valoare de referință cod variabilă de<br>dispozitiv |                   |
|              |         | 40091                      | Măsurare cod variabilă de dispozitiv                |                   |
|              |         | 40092                      | Cod variabilă manipulată                            |                   |
| 1794         | Citire  | 40093                      | Codul variabilei de dispozitiv                      | 15                |
|              |         | 40094                      | Unități de intrare PID                              |                   |
|              |         | 40095 - 40096<br>(flotant) | Valoare de referință                                |                   |
|              |         | 40097                      | Stare valoare de referință                          |                   |
|              |         | 40098 - 40099<br>(flotant) | Valoare de măsurare                                 |                   |
|              |         | 40100                      | Stare de măsurare                                   |                   |
|              |         | 40101 - 40102<br>(flotant) | Eroare                                              |                   |
|              |         | 40103                      | Stare de eroare                                     |                   |
|              |         | 40104                      | Unități de ieșire PiD                               |                   |
|              |         | 40105 - 40106<br>(flotant) | Unități de ieșire PID                               |                   |
|              |         | 40107                      | Stare MV                                            |                   |
| 1921         | Scriere | 40108                      | Codul variabilei de dispozitiv                      | 4                 |
|              |         | 40109                      | Unități de bandă proporțională                      |                   |
|              |         | 40110 - 40111<br>(flotant) | Bandă proporțională                                 |                   |
| 1922         | Scriere | 40112                      | Codul variabilei de dispozitiv                      | 3                 |

| Comandă HART | Тір            | Adresă memorie               | Variabila de dispozitiv                                                 | Număr<br>registru |
|--------------|----------------|------------------------------|-------------------------------------------------------------------------|-------------------|
|              |                | 40113 - 40114                | Timp integral în repetiții/min                                          |                   |
| 1923         | Scriere        | 40115                        | Codul variabilei de dispozitiv                                          | 4                 |
|              |                | 40116                        | Unitate variabilă manipulată                                            |                   |
|              |                | 40117 - 40118<br>(flotant)   | Rata de modificare a limitei variabilei<br>manipulate                   |                   |
| 1924         | Scriere        | 40119                        | Codul variabilei de dispozitiv                                          | 4                 |
|              |                | 40120                        | Unități valoare de referință                                            |                   |
|              |                | 40121 - 40122<br>(flotant)   | Limită rată de modificare valoare de<br>referință                       |                   |
| 1925         | Scriere        | 40123                        | Codul variabilei de dispozitiv                                          | 4                 |
|              |                | 40124                        | Unitate cu protecție intrinsecă                                         |                   |
|              |                | 40125 - 40126<br>(flotant)   | Nivel ieșire cu protecție intrinsecă                                    |                   |
| 1926         | Scriere        | 40127                        | Codul variabilei de dispozitiv                                          | 3                 |
|              |                | 40128 - 40129<br>(flotant)   | Timp derivat în minute                                                  | -                 |
| 1927         | Scriere        | 40130                        | Codul variabilei de dispozitiv                                          | 4                 |
|              |                | 40131                        | Sincronizare deconectare activată                                       |                   |
|              |                | 40132 - 40133<br>(flotant)   | Durată de deconectare în secunde                                        |                   |
| 768          | Scriere        | 40134 - 40141 (15<br>octeți) | Valoare asociere parolă                                                 | 8                 |
| 769          | Citire         | 40142                        | Mod wireless                                                            | 9                 |
|              |                | 40143 (2 octeți)             | Stare asociere                                                          |                   |
|              |                | 40144                        | Număr de vecini disponibili                                             |                   |
|              |                | 40145                        | Număr de pachete publicitare primite                                    |                   |
|              |                | 40146                        | Număr de încercări de asociere                                          |                   |
|              |                | 40174 - 40148                | Temporizator reîncercare asociere                                       |                   |
|              |                | 40149 - 40150                | Timp căutare rețea                                                      |                   |
| 773/774      | Scriere/Citire | 40155 (2 octeți)             | ID rețea                                                                | 1                 |
| 778          | Citire         | 40156 (2 octeți)             | Durata de viață a bateriei                                              | 1                 |
| 779          | Citire         | 40157 (2 octeți)             | Numărul de pachete generate de acest<br>dispozitiv de la ultimul raport | 5                 |
|              |                | 40158 (2 octeți)             | Numărul de pachete încheiate de la ultimul raport                       |                   |

| Comandă HART | Тір            | Adresă memorie              | Variabila de dispozitiv                                            | Număr<br>registru |
|--------------|----------------|-----------------------------|--------------------------------------------------------------------|-------------------|
|              |                | 40159                       | Numărul de defecțiuni MAC MIC                                      |                   |
|              |                | 40160                       | Numărul de defecțiuni MIC de rețea                                 |                   |
|              |                | 40161                       | Stare alimentare                                                   |                   |
| 781          | Citire         | 40194                       | Pseudonim                                                          | 1                 |
| 795/796      | Scriere/Citire | 40162                       | Tip temporizator                                                   | 3                 |
|              |                | 40163 - 40164 (4<br>octeți) | Interval temporizator                                              |                   |
| 797/798      | Scriere/Citire | 40165                       | Putere de ieșire în dbm                                            | 1                 |
| 804/805      | Citire/Scriere | 40166                       | Mod CCA                                                            | 1                 |
| 808/809      | Citire/Scriere | 40167                       | Durată de viață configurată în prezent                             | 1                 |
| 810/811      | Citire/Scriere | 40168                       | Prioritate asociere                                                | 1                 |
| 817          | Citire         | 40169                       | Număr de biți în dispunerea hărții noului<br>canal                 | 3                 |
|              |                | 40170                       | Dispunere hartă canal curent                                       |                   |
|              |                | 40171                       | Dispunere hartă canal în așteptare                                 |                   |
| 818          | Scriere        | 40169                       | Număr de biți în dispunerea hărții noului<br>canal                 | 2                 |
|              |                | 40170                       | Dispunere hartă canal curent                                       |                   |
| 821/822      | Scriere/Citire | 40174                       | Cod mod acces la rețea                                             | 1                 |
| 840          | Citire         | 40390 - 4392 (5<br>octeți)  | ID unic al dispozitivului                                          | 30                |
|              |                | 40393 (2 octeți)            | Număr de grafice active                                            |                   |
|              |                | 40394 (2 octeți)            | Număr de cadre active                                              |                   |
|              |                | 40395 (2 octeți)            | Număr de legături active                                           |                   |
|              |                | 40396                       | Număr de vecini                                                    |                   |
|              |                | 40397 - 40398               | Latență medie de comunicare                                        |                   |
|              |                | 40399 (2 octeți)            | Număr de asocieri                                                  |                   |
|              |                | 40400 - 40401               | Data celei mai recente asocieri                                    |                   |
|              |                | 40402 - 40403               | Ora din data la care dispozitivul a fost<br>asociat cel mai recent |                   |
|              |                | 40404 - 40405               | Numărul de pachete generate de acest<br>dispozitiv                 |                   |
|              |                | 40406 - 40407               | Numărul de pachete încheiate de acest<br>dispozitiv                |                   |

| Comandă HART | Tip     | Adresă memorie               | Variabila de dispozitiv                                                            | Număr<br>registru |
|--------------|---------|------------------------------|------------------------------------------------------------------------------------|-------------------|
|              |         | 40408 - 40409                | Numărul de defecțiuni MIC detectate în<br>stratul de legătură date                 |                   |
|              |         | 40410 - 40411                | Numărul de defecțiuni MIC detectate în<br>stratul (sesiunea) de rețea              |                   |
|              |         | 40412 - 40413                | Numărul de erori CRC detectate                                                     |                   |
|              |         | 40414 - 40415                | Număr valori de contor cu identificator unic<br>nerecepționate de acest dispozitiv |                   |
|              |         | 40416 - 40417                | Număr valori de contor cu identificator unic<br>nerecepționate de la dispozitiv    |                   |
|              |         | 40418 - 40419                | Abaterea standard a latenței                                                       |                   |
| 960          | Scriere | 40193                        | Cauză                                                                              | 1                 |
| 962          | Scriere | 40194                        | Pseudonim                                                                          | 1                 |
| 972          | Scriere | 40195 - 40197                | Ora la care să fie întreruptă rețeaua                                              | 6                 |
|              |         | 40198 - 40200                | Ora la care să fie reconectată rețeaua                                             |                   |
| 20           | Citire  | 40201 - 40216                | Etichetă lungă                                                                     | 16                |
| 12           | Citire  | 40217 - 40228                | Mesaj                                                                              | 12                |
| 42           | Citire  | 40229                        | Resetare dispozitiv                                                                | 1                 |
| 48           | Citire  | 40230 - 40232 (6<br>octeți)  | Stare specifică dispozitiv                                                         | 17                |
|              |         | 40233                        | Stare extinsă dispozitiv                                                           |                   |
|              |         | 40234                        | Mod de operare dispozitiv                                                          |                   |
|              |         | 40235                        | Stare standardizată 0                                                              |                   |
|              |         | 40236                        | Stare standardizată 1                                                              |                   |
|              |         | 40237                        | Canal analogic saturat                                                             |                   |
|              |         | 40238                        | Stare standardizată 2                                                              |                   |
|              |         | 40239                        | Stare standardizată 3                                                              |                   |
|              |         | 40240                        | Canal analogic fixat                                                               |                   |
|              |         | 40241 - 40246 (11<br>octeți) | Stare specifică dispozitiv                                                         |                   |
| 74           | Citire  | 40309                        | Nr. maxim de cartele I/O                                                           | 7                 |
|              |         | 40310                        | Nr. maxim de canale per cartele I/O                                                |                   |
|              |         | 40311                        | Nr. maxim de sub-dispozitive per canal                                             |                   |
|              |         | 40312                        | Număr de dispozitive detectate                                                     |                   |
|              |         | 40313                        | Număr maxim de răspunsuri întârziate                                               |                   |

| Comandă HART | Тір     | Adresă memorie                  | Variabila de dispozitiv                                                                          | Număr<br>registru |
|--------------|---------|---------------------------------|--------------------------------------------------------------------------------------------------|-------------------|
|              |         | 40314                           | Mod coordonator pentru comunicarea pe<br>canale                                                  |                   |
|              |         | 40315                           | Reîncercați numărarea pentru a o utiliza la<br>trimiterea comenzilor către un sub-<br>dispozitiv | -                 |
| 17           | Scriere | 40317 - 40328 (24<br>de octeți) | Şir mesaj                                                                                        | 12                |
| 22           | Scriere | 40330 - 40345 (32<br>de octeți) | Etichetă lungă                                                                                   | 16                |
| 75           | Citire  | 40347                           | Identic comenzii O                                                                               | 17                |
| 105          | Scriere | 40359                           | Mesaj pop-up                                                                                     | 1                 |
| 105          | Citire  | 40361                           | Cod de control mod rafală                                                                        | 22                |
|              |         | 40362                           | Semnalizator extindere număr comandă                                                             |                   |
|              |         | 40363                           | Codul variabilei de dispozitiv atribuit<br>slotului O                                            |                   |
|              |         | 40364                           | Codul variabilei de dispozitiv atribuit<br>slotului 1                                            |                   |
|              |         | 40365                           | Codul variabilei de dispozitiv atribuit<br>slotului 2                                            |                   |
|              |         | 40366                           | Codul variabilei de dispozitiv atribuit<br>slotului 3                                            |                   |
|              |         | 40367                           | Codul variabilei de dispozitiv atribuit<br>slotului 4                                            |                   |
|              |         | 40368                           | Codul variabilei de dispozitiv atribuit<br>slotului 5                                            |                   |
|              |         | 40369                           | Codul variabilei de dispozitiv atribuit<br>slotului 6                                            |                   |
|              |         | 40370                           | Codul variabilei de dispozitiv atribuit<br>slotului 7                                            | -                 |
|              |         | 40371                           | Mesaj pop-up                                                                                     |                   |
|              |         | 40372                           | Număr maxim de mesaje pop-up acceptate<br>de dispozitiv                                          | -                 |
|              |         | 40373 (2 octeți)                | Număr comandă extins                                                                             |                   |
|              |         | 40374 - 40375                   | Timp de actualizare în 1/32 dintr-o<br>milisecundă                                               |                   |
|              |         | 40376 - 40377                   | Timp maxim de actualizare în 1/32 dintr-o<br>milisecundă                                         |                   |
|              |         | 40378                           | Cod mod de declanșare rafală                                                                     |                   |

| Comandă HART | Тір | Adresă memorie | Variabila de dispozitiv                                       | Număr<br>registru |
|--------------|-----|----------------|---------------------------------------------------------------|-------------------|
|              |     | 40379          | Clasificare variabilă dispozitiv pentru valoare de declanșare |                   |
|              |     | 40380          | Cod unități                                                   |                   |
|              |     | 40381 - 40382  | Valoare de declanșare                                         |                   |

#### 8.1.3 Coduri de excepție Modbus

| Cod  | Semnificație                                                                                                    |
|------|----------------------------------------------------------------------------------------------------|
| 0x01 | Nu sunt prezenți octeți pentru solicitare (numai mapare extinsă).<br>Solicitare nevalidă de citire pentru registrul "Număr de vecini" de la sub-dispozitiv (numai mapare condensată). |
| 0x02 | Adresa de pornire nu există în mapare.                                                                                                    |
| 0x03 | Registru de pornire valid, dar lungimea solicitărilor se extinde la cel puțin un registru nemapat<br>Dispozitiv WirelessHART deconectat (numai mapare condensată).                    |
| 0x06 | Dispozitivul de teren WirelessHART este angajat în procesarea altei comenzi. Reîncercați mai târziu.                                                                                  |
| 0x0b | Indicați că nu a fost obținut niciun răspuns de la dispozitivul țintă.                                                                                                    |

Pentru a evita notificările de excepție Modbus, citiți independent fiecare dată individuală a dispozitivului. În caz de deconectare a dispozitivului, citirea datelor de la mai multe dispozitive într-o singură citire în bloc va rezulta într-o eroare de citire în bloc Modbus completă.

## 8.2 HART IP

#### 8.2.1 Comenzi încheiate gateway

FieldGate SWG50 furnizează informații despre următoarele comenzi HART:

| Comandă                    | Funcție                                        |  |
|----------------------------|------------------------------------------------|--|
| Comenzi universale         |                                                |  |
| 0                          | Citire identificator unic                      |  |
| 12                         | Citire mesaj                                   |  |
| 13                         | Citire etichetă, descriptor, dată              |  |
| 17                         | Scriere mesaj                                  |  |
| 18                         | Scriere etichetă, descriptor, dată             |  |
| 20                         | Citire etichetă lungă                          |  |
| 22                         | Scriere etichetă lungă                         |  |
| 38                         | Resetare semnalizator modificat de configurare |  |
| Comenzi practică obișnuită |                                                |  |

| Comandă          | Funcție                                                        |  |  |
|------------------|----------------------------------------------------------------|--|--|
| 74               | Citire funcționalități sistem I/O                              |  |  |
| 77               | Trimitere comandă la sub-dispozitiv                            |  |  |
| 84               | Citire rezumat identitate sub-dispozitiv                       |  |  |
| 89               | Setare ceas în timp real                                       |  |  |
| 106              | Răspunsuri întârziate eliminate                                |  |  |
| Comenzi wireless | Comenzi wireless                                               |  |  |
| 773              | Citire ID rețea                                                |  |  |
| 774              | Scriere ID rețea                                               |  |  |
| 836              | Eliminare răspuns stocat în memoria cache pentru un dispozitiv |  |  |
| Diagnosticare    |                                                                |  |  |
| CMD 833          | Diagnosticare                                                  |  |  |

## 8.2.2 Comenzi speciale

FieldGate SWG50 acceptă activarea funcției de conducte rapide pentru transfer de date în bloc folosind următoarele comenzi:

| CMD 146 (scriere stare conductă rapidă dispozitiv) | Valoare octet (octeți)          |
|----------------------------------------------------|---------------------------------|
| Solicitare                                         | ID unic dispozitiv 0-4 5 octeți |

| 5 stare conductă (OFF, ON_BI, ON_UP, ON_DOWN) | Valoare octet (octeți)                                                           |
|-----------------------------------------------|----------------------------------------------------------------------------------|
| Răspuns                                       | ID unic dispozitiv 0-4 5 octeți<br>5 stare conductă (OFF, ON_BI, ON_UP, ON_DOWN) |

| CMD 147 (obținere ID dispozitiv de la conductă activă) | Valoare octet (octeți)          |
|--------------------------------------------------------|---------------------------------|
| Solicitare<br>Niciuna<br>Răspuns                       | ID unic dispozitiv 0-4 5 octeți |

| CMD 147 (obținere ID dispozitiv de la conductă activă) | Valoare octet (octeți)          |
|--------------------------------------------------------|---------------------------------|
| Solicitare<br>Niciuna<br>Răspuns                       | ID unic dispozitiv 0-4 5 octeți |

| CMD 148 (scriere stare pozare dispozitiv) | Valoare octet (octeți)                                                              |
|-------------------------------------------|-------------------------------------------------------------------------------------|
| Solicitare                                | ID unic dispozitiv 0-4 5 octeți<br>5 stare pozare (activare/dezactivare)<br>Răspuns |
|                                           | ID unic dispozitiv 0-4 5 octeți<br>5 stare pozare (activare/dezactivare)            |

# 9 Punere în funcțiune

## 9.1 Verificarea funcțiilor

- Verificare post-montare  $\rightarrow \square 14$
- Verificare post-conectare

## 9.2 Configurarea dispozitivului

- 1. Conectați dispozitivul la rețea.
- 2. Reglați adresa IP a PC-ului conectat la intervalul IP al SWG50 după cum urmează.

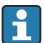

#### IP implicit al FieldGate SWG50:

Adresă IP: 192.168.254.254 Mască de subrețea 255.255.255.0

3. Deschideți conexiunile la rețea.

4. Selectați **Properties** făcând clic pe butonul din dreapta al mausului.

└ Se deschide caseta de dialog General.

| Internet Protocol Version 4 (TCP/IPv4) Properties                                                                                                    |                       |    |
|----------------------------------------------------------------------------------------------------|-----------------------|----|
| General                                                                                                    |                       |    |
| You can get IP settings assigned automatically if your network supports<br>this capability. Otherwise, you need to ask your network administrator<br>for the appropriate IP settings. |                       |    |
| Obtain an IP address automatically                                                                                                    |                       |    |
| • Use the following IP address:                                                                                                    |                       | 11 |
| IP address:                                                                                                    | 192 . 168 . 254 . 010 |    |
| Subnet mask:                                                                                                    | 255.255.255.0         |    |
| Default gateway:                                                                                                    |                       |    |
| Obtain DNS server address autom                                                                                                    | natically             |    |
| • Use the following DNS server add                                                                                                    | resses:               | 11 |
| Preferred DNS server:                                                                                                    |                       |    |
| Alternate DNS server:                                                                                                    |                       |    |
| Ualidate settings upon exit                                                                                                    | Advanced              |    |
|                                                                                                    | OK Cancel             |    |

- 5. Faceți clic pe **Use the following IP address** și introduceți adresa IP.
- 6. Introduceți "255.255.255.0" în câmpul Subnet mask și faceți clic pe OK.
- Adresa IP atribuită PC-ului trebuie să fie diferită de cea atribuită FieldGate SWG50.

#### 9.3 Conectare

- 1. Asigurați-vă că PC-ul conectat se află în intervalul IP al FieldGate SWG50.
- 2. Deschideți browserul web și introduceți adresa IP a FieldGate SWG50.
  - └ Se deschide serverul web cu fereastra de conectare.
- 3. Introduceți informațiile de conectare "admin".
  - └ Serverul web se deschide.
- Operarea mai multor dispozitive cu adresele IP presetate din fabrică va genera un conflict în rețea și se pot configura parametri incorecți în modulele FieldGate SWG50. Când programați modulele pentru prima dată, este important să porniți numai câte unul pe rând și să schimbați adresa IP a fiecărui modul la o adresă IP unică. Odată ce toate dispozitivele au o adresă IP unică, acestea pot fi pornite împreună în aceeași rețea.

#### 9.3.1 Schimbarea numelui de utilizator și a parolei

- 1. În meniul Navigation, faceți clic pe **Configuration -> Usernames/Passwords**.
  - ← Apare caseta de dialog **Configuration Usernames/Passwords Modification**.

| Admin Username                                                                                                    | admin   |
|----------------------------------------------------------------------------------------------------|---------|
| Old Admin Password                                                                                                    |         |
| New Admin Password                                                                                                    |         |
| Retype New Admin Password                                                                                                    |         |
| Change Monitor Username/Pa                                                                                                    | assword |
| Change Monitor Username/Pa                                                                                                    | assword |
| Change Monitor Username/Pa<br>Monitor Username                                                                                | Monitor |
| Change Monitor Username/Pa<br>Monitor Username<br>Old Monitor Password                                                        | Monitor |
| Change Monitor Username/P:<br>Monitor Username<br>Old Monitor Password<br>New Monitor Password                                | Monitor |
| Change Monitor Username/P:<br>Monitor Username<br>Old Monitor Password<br>New Monitor Password<br>Retype New Monitor Password | Monitor |
| Change Monitor Username/P:<br>Monitor Username<br>Old Monitor Password<br>New Monitor Password<br>Retype New Monitor Password | Monitor |
| Change Monitor Username/P:<br>Monitor Username<br>Did Monitor Password<br>New Monitor Password<br>Retype New Monitor Password | Monitor |

2. Efectuați modificările și faceți clic pe **Submit**.

Modificările sunt acceptate.

# 10 Diagnosticare și depanare

## 10.1 Depanare generală

| Problemă                                                                                               | Soluție                                                                                                    |
|----------------------------------------------------------------------------------------------------|----------------------------------------------------------------------------------------------------|
| Nu este posibilă accesarea<br>serverului web.                                                          | Verificați alimentarea cu energie electrică a dispozitivului (ST-LED aprins, ERR-LED<br>stins).<br>Verificați conexiunea prin cablu dintre PC și dispozitiv.<br>Verificați setările de rețea ale PC-ului și dispozitivului.<br>Verificați adresele IP și masca de subrețea.                                                                                                    |
| Conectarea la dispozitivele<br>WirelessHART durează prea<br>mult sau acestea nu comunică<br>între ele. | "Active Advertising" trebuie să fie activat.<br>Verificați cablajul dispozitivelor.<br>Verificați alimentarea cu energie electrică.<br>Verificați ID-ul rețelei și parola rețelei.<br>Verificați reprezentarea hexazecimală corectă a ID-ului rețelei și parola rețelei.<br>Verificați intervalul de comunicare al dispozitivului și dispozitivele WirelessHART din<br>aceeași rețea. |

| Problemă                                                      | Soluție                                                                                                    |
|---------------------------------------------------------------|----------------------------------------------------------------------------------------------------|
| LED-ul pentru eroare este<br>aprins                           | Verificați notificările de stare<br>Fișierul de configurare este deteriorat sau lipsește: problemă la citirea/analizarea<br>fișierului XML de configurare a dispozitivului<br>Unul sau mai multe sisteme nu au putut să pornească corespunzător sau o aplicație nu<br>a putut fi inițializată: dacă erorile nu sunt șterse după câteva minute, dispozitivul<br>trebuie să fie repornit.<br>Componente importante ale sistemului nu au putut fi inițializate corect: verificați<br>aplicațiile și instrumentele.<br>Coadă manager de rețea plină: reduceți rata de scanare. Pot fi stocate până la 100 de<br>notificări. |
| Modbus                                                        | Verificați adresele Modbus.<br>Verificați suportul pentru comenzi de la dispozitivul WirelessHART, adaptor și<br>dispozitivul HART.                                                                                                    |
| Dispozitivul WirelessHART se<br>conectează și se deconectează | Verificați stabilitatea și numărul de asocieri.<br>Dacă numărul de asocieri crește, adăugați un amplificator.                                                                                                    |
| Nicio conexiune de la<br>dispozitivul nou                     | Verificați ID-ul rețelei și cheia de conexiune.<br>Verificați lista de control de acces.<br>Asigurați-vă că dispozitivul nou este pornit.                                                                                                    |
| Durată de viață a bateriei<br>scăzută                         | Înlocuiți bateria.                                                                                                    |
| Semnal wireless prea slab                                     | Asigurați-vă că antena nu este blocată.                                                                                                    |
| Rețea slabă                                                   | Verificați comunicarea. Fiecare dispozitiv trebuie să poată comunica cu cel puțin trei dispozitive.                                                                                                    |

# 10.2 Informații de diagnosticare obținute prin intermediul diodelor emițătoare de lumină

| ST   | se aprinde intermitent în verde | Tensiune aplicată, dispozitivul este activ |  |
|------|---------------------------------|--------------------------------------------|--|
|      | se aprinde intermitent în roșu  | Dispozitivul se inițializează              |  |
|      | stins                           | Dispozitiv oprit                           |  |
| MESH | aprins în verde                 | Dispozitiv WirelessHART conectat           |  |
|      | stins                           | Niciun dispozitiv WirelessHART conectat    |  |
| ERR  | aprins în roșu                  | Eroare internă                             |  |
|      | stins                           | Funcționare normală                        |  |

## 10.3 Informații de diagnosticare în browser web

Diagnosticarea avansată este posibilă prin serverul web integrat.

## 10.4 Jurnal de evenimente

Această pagină prezintă protocolul sistemului. Este posibil ca încărcarea paginii să dureze câteva secunde.

- În meniul Navigation, faceți clic pe Monitoring/Reports -> System Log.
  - ← Apare caseta de dialog **Monitoring System Log**.

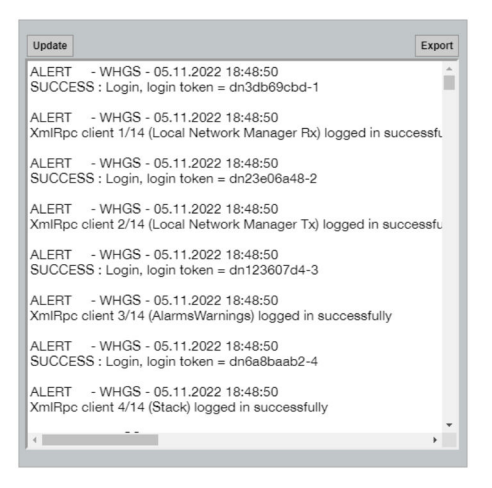

## 10.5 Resetarea dispozitivului

- ▶ În meniul Navigation, faceți clic pe **Configuration -> Store Retrieve Settings**.
  - ← Apare caseta de dialog **Configuration Store Retrieve Settings**.

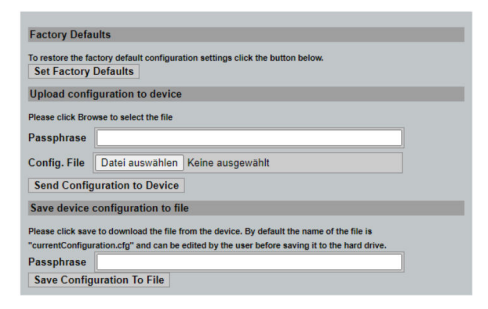

#### Resetarea dispozitivului:

- ► Faceți clic pe butonul **Set Factory Defaults**.
  - 🕒 Toate setările, inclusiv adresa IP, sunt resetate la setările din fabrică.

#### Încărcarea configurării la dispozitiv:

- 1. Faceți clic pe butonul **Select file**.
- 2. Navigați la fișierul dorit. Câmpul **Passphrase** trebuie să fie completat.

- 3. Faceți clic pe butonul Send Configuration to Device.
  - └ Începe încărcarea.
- FieldGate SWG50 poate exporta o configurare existentă la hard diskul unui PC. Rețineți că este necesară o frază de acces. Este necesară o frază de acces din 10 cifre pentru a proteja și apoi a valida fișierul înainte de a fi salvat sau de a putea fi recuperat de pe un PC. Aceasta îi împiedică pe utilizatorii neautorizați să aplice fișierul de configurare a sistemului la un punct de acces neautorizat pentru a accesa rețeaua. Notați această frază de acces acolo unde salvați fișierul de configurare. Aceasta trebuie să fie reintrodusă de fiecare dată când fișierul de configurare este încărcat în gateway.

# 11 Întreținere

## 11.1 Actualizarea firmware-ului

Pe această pagină poate fi afișat firmware-ul actual sau o versiune instalată.

- 1. În meniul Navigation, faceți clic pe Maintenance -> Firmware Update.
  - └ → Apare caseta de dialog **Software Updates**.

| Download                                                |                                                                                                    |
|---------------------------------------------------------|----------------------------------------------------------------------------------------------------|
| e with the full path or click Browse to select the file | •                                                                                                    |
| Keine ausgewählt                                        |                                                                                                    |
| Version: Version 1.01 (2022-0321-1552                   | )                                                                                                    |
|                                                         | ownload with the full path or click Browse to select the file Keine ausgewählt Version 1.01 (2022-0321-1552 |

- 2. Faceți clic pe butonul Select file și navigați la fișierul dorit.
- 3. Faceți clic pe Update Firmware.
  - └ Noua versiune de firmware este instalată.

## 11.2 Utilități

- ▶ În meniul Navigation, faceți clic pe **Maintenance -> Utilities**.
  - ← Apare caseta de dialog **Utilities**.

| Ping                        |        |  |      |  |  |
|-----------------------------|--------|--|------|--|--|
| IP address or hostname:     |        |  |      |  |  |
|                             |        |  | Ping |  |  |
|                             |        |  |      |  |  |
| Auto Logout Timer           |        |  |      |  |  |
| Disable                     |        |  |      |  |  |
| 0 10 Minutes                |        |  |      |  |  |
| o oo minutes                | Submit |  |      |  |  |
| Reform WirelessHART Network |        |  |      |  |  |
| Reform Now                  |        |  |      |  |  |

#### Ping

- 1. Introduceți adresa IP sau numele gazdei.
- 2. Faceți clic pe Ping.

Afișajul indică dacă dispozitivul este conectat și operațional.

#### Temporizator deconectare automată

- 1. Selectați opțiunea corespunzătoare.
- 2. Faceți clic pe **Submit**.

Modificările sunt acceptate.

#### Reformați rețeaua WirelessHART

► Faceți clic pe **Reform Now**.

Rețeaua WirelessHART este reorganizată.

## 11.3 Repornire

FieldGate SWG50 poate fi repornit pe această pagină.

- 1. În meniul Navigation, faceți clic pe **Maintenance -> Reboot**.
  - └ → Apare caseta de dialog **Reboot Device**.

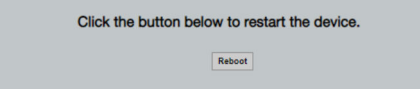

- 2. Faceți clic pe butonul **Reboot**.
- 3. Confirmați Reboot.
  - └ FieldGate SWG50 repornește.

# 12 Reparare

## 12.1 Informații generale

Reparațiile pot fi efectuate numai de personalul Endress+Hauser sau de persoane autorizate și formate de Endress+Hauser.

## 12.2 Piese de schimb

Accesorii disponibile în prezent pentru produs pot fi selectate prin intermediul configuratorului de produs la adresa www.endress.com:

- 1. Selectați produsul utilizând filtrele și câmpul de căutare.
- 2. Deschideți pagina de produs.
- 3. Selectați Piese de schimb și accesorii.

## 12.3 Returnare

Cerințele pentru returnarea dispozitivului în condiții de siguranță pot varia în funcție de tipul de dispozitiv și de legislația națională.

- 1. Consultați pagina web pentru informații: http://www.endress.com/support/return-material
  - └→ Selectați regiunea.
- 2. Returnați dispozitivul dacă sunt necesare reparații sau o calibrare în fabrică sau dacă s-a comandat sau a fost livrat un dispozitiv greșit.

## 12.4 Eliminare

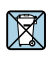

Dacă este solicitat de Directiva 2012/19/UE privind deșeurile de echipamente electrice și electronice (DEEE), produsul este marcat cu simbolul ilustrat pentru a reduce eliminarea DEEE ca deșeuri municipale nesortate. Nu eliminați ca deșeuri municipale nesortate produsele care au acest marcaj. În schimb, returnați-le la producător în vederea eliminării în conformitate cu condițiile aplicabile.

# 13 Accesorii

Accesorii disponibile în prezent pentru produs pot fi selectate prin intermediul configuratorului de produs la adresa www.endress.com:

- 1. Selectați produsul utilizând filtrele și câmpul de căutare.
- 2. Deschideți pagina de produs.
- 3. Selectați Piese de schimb și accesorii.

# 14 Date tehnice

Pentru informații detaliate despre "datele tehnice": consultați Informațiile tehnice.

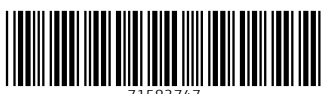

71583747

# www.addresses.endress.com

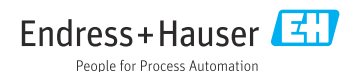